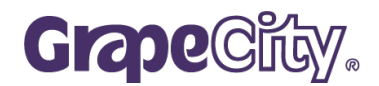

### ∖社会福祉法人の保育園・こども園向け/

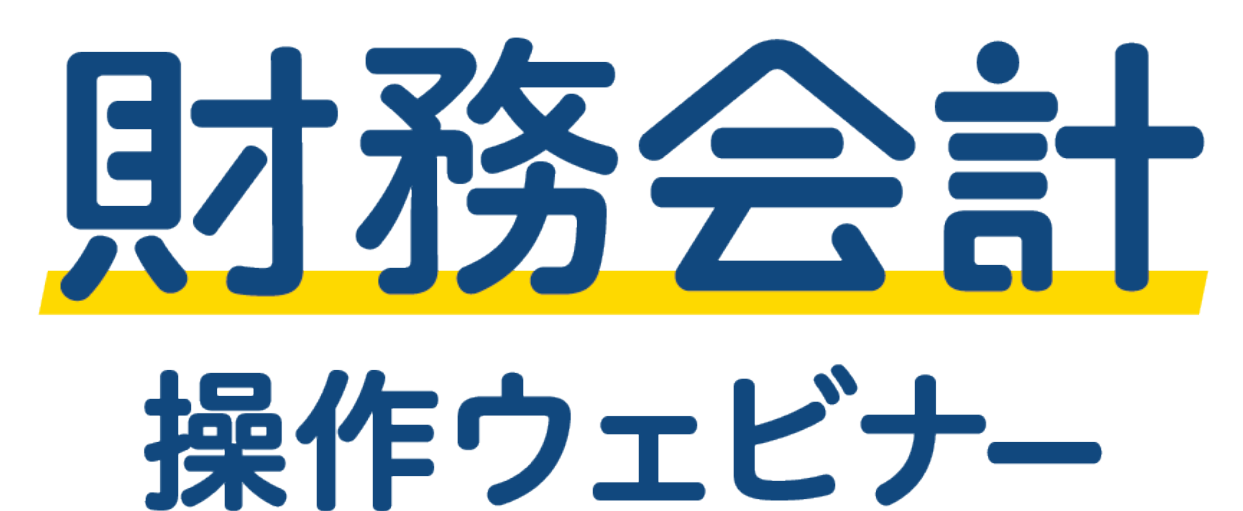

## メシウス株式会社

SERVE事業部

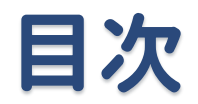

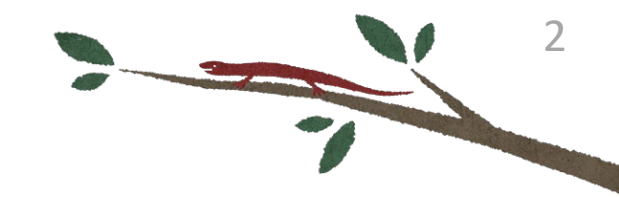

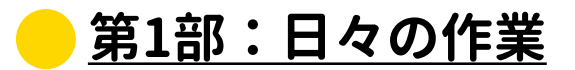

1. 仕訳伝票入力

2. 便利機能

#### <u> 第2部:月次処理</u>

1. 月次確認方法

2. 各種帳票印刷

#### 🦰 第3部:予算管理

1. 予算入力

## <u> 第4部:固定資産</u>

1. 固定資産登録、除却

## <u>)第5部:決算処理</u>

SERVE

1. 決算関連帳票作成

- 2.決算前チェックリスト
- 3. 開示システムCSV出力

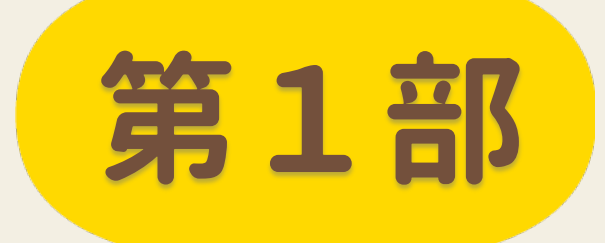

# 日々の作業

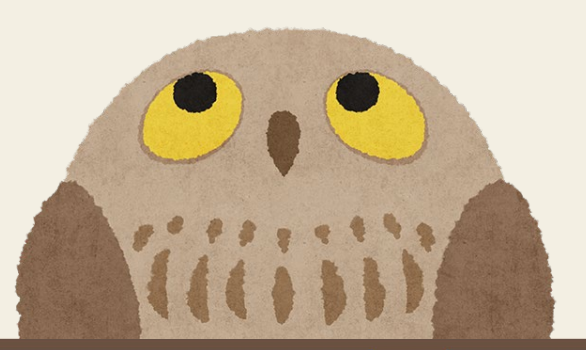

#### 第1部:日々の作業

## 1. 仕訳伝票入力

入力方法

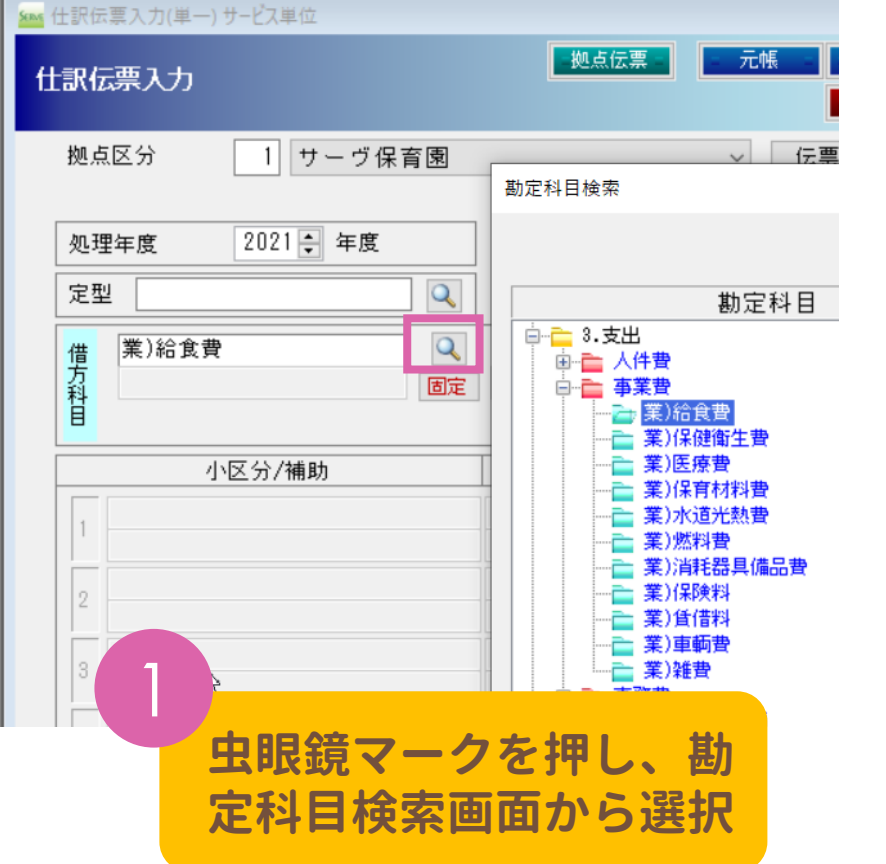

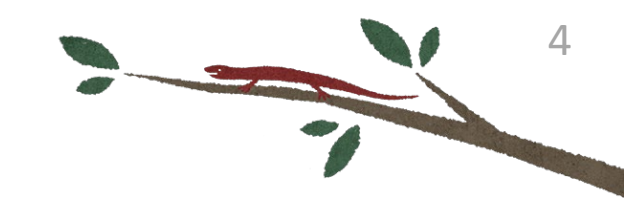

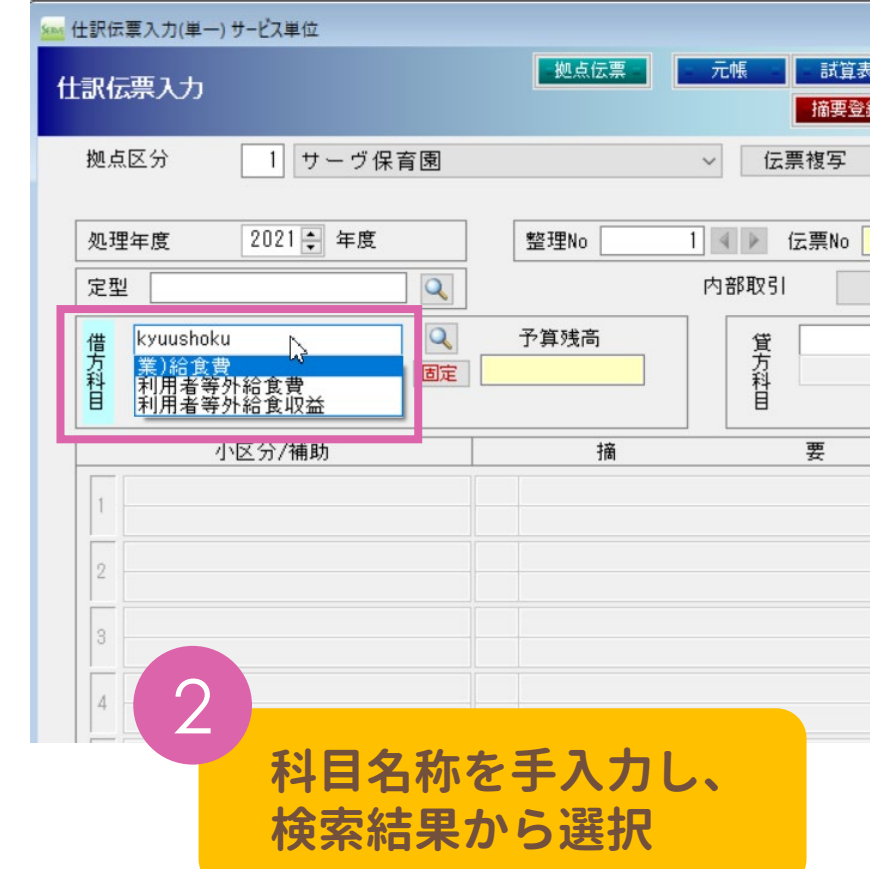

第1部:日々の作業

## 2. 便利機能

### 定型 定型を使用して仕訳を登録します。

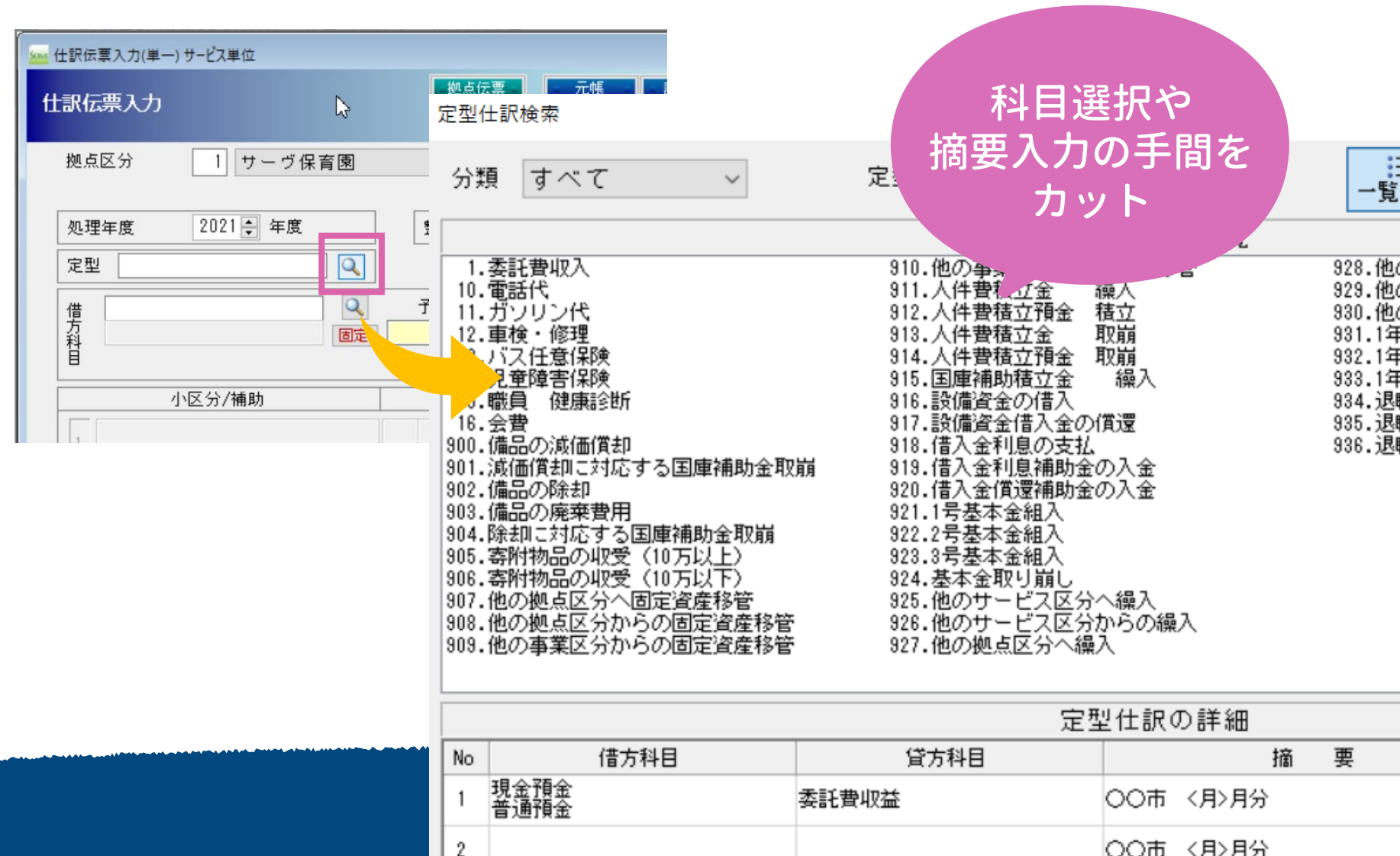

6 第1部:日々の作業 2. 便利機能 定型登録 元帳 試算表 日記帳 伝票印刷 入力した仕訳伝票を開いた状 摘要登録 定型登録 固定資産 態で定型登録ボタンを押下 伝票複写 V □ 予算 定型仕訳マスタ 整理No 2021 🗧 年度 拠点区分 サーヴ保育園 科目検索年度  $\sim$ 定型コード 🎽 🚺 分類 すべて 内部取引 予算残高 委託費収入 Α 定型名 \* 複合機リース 分類 電話代 \* 業)賃借料 ガソリン代 借方科目 車検・修理 仕訳伝票の内容が バス任意保険 定型仕訳マスタに自動反映 児童障害保険 小区 職員 健康診断 複合機リース 会費 1 サーヴファイナンス 備品の滅価償却 滅価償却に対応する国庫補助会 2 備品の除却 備品の廃棄費用 3 除却に対応する国庫補助会取り

2. 便利機能 メモ・付箋 1 日付 2021-07-31 整理No 伝票No 1 仕訳の行ごと Q 内部取引 取引先拠点/サービス  $\sim$ Q Q 予算残高 貸方科目 現金預金 残 高 普通預金 田安 固定 メモ入力、表示画面  $\times$ 仕訳メモ等にご利用ください。 伝票等には表示されません。 キャンセル[F3] OK [F1] 要 額 証憑/小切手 メモ/付箋 金 固定資産に該当しないか要確認| ~ -----

7

### 仕訳日記帳画面

第1部:日々の作業

| 記   | ○ 日付指定  | 4 5 6 7 8 9 10 11 | 12 1 2 3 🍃 | f     |           |         |  |
|-----|---------|-------------------|------------|-------|-----------|---------|--|
| 番号順 |         |                   |            |       |           |         |  |
|     | 借方金額    | 貸方科目              | 貸方金額       | 摘要    | 証憑<br>小切手 | た<br>付箋 |  |
|     | 137,500 | 現金預金<br>普通預金      | 137,500    | 玄関扉交換 |           |         |  |
|     | 137,500 |                   | 137,500    |       |           |         |  |

第1部:日々の作業

- 2. 便利機能
  - 各種機能ボタン

## 伝票入力作業中に他の画面の確認や登録が可能

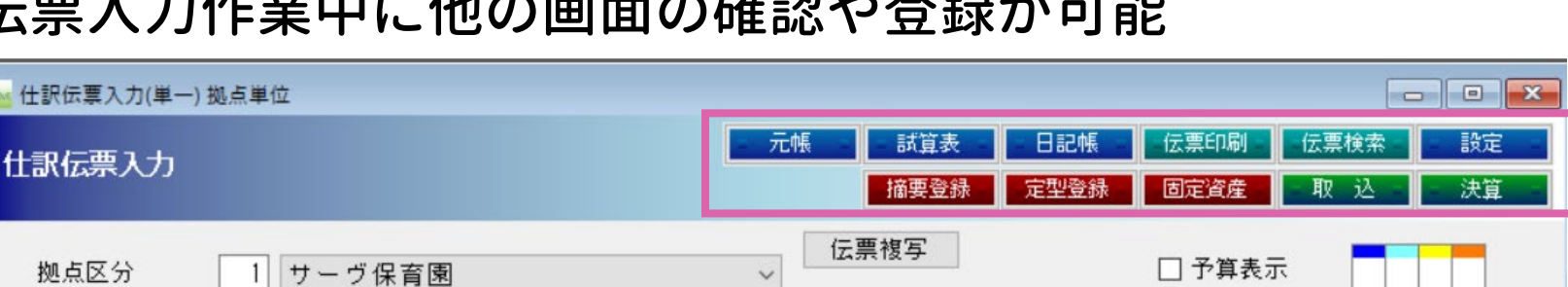

機能のご案内 

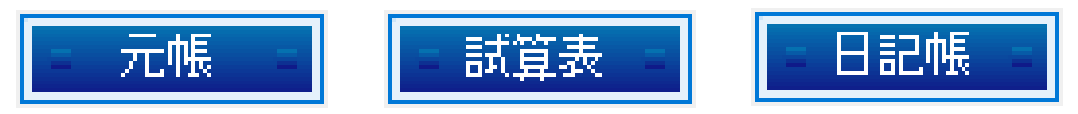

総勘定元帳、試算表、仕訳日記帳の画面が開きます。

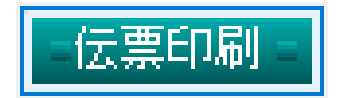

伝票の印刷処理画面が開き、印刷が可能です。

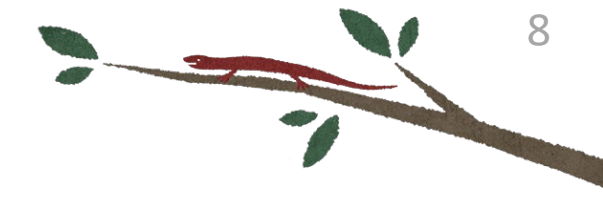

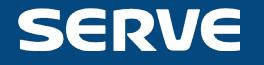

第1部:日々の作業 2.便利機能

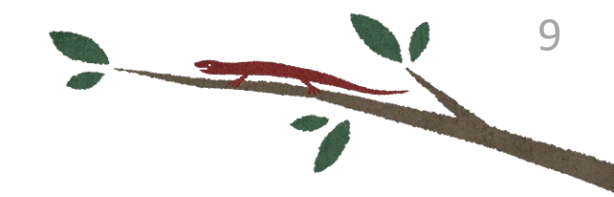

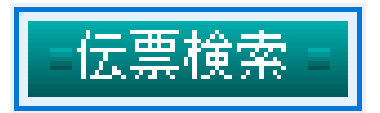

#### 今までに入力された伝票の検索作業が可能です。

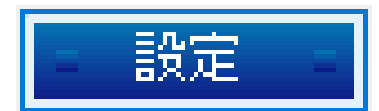

登録確認メッセージ、証票欄の使用の「要」「不要」の設定をします。

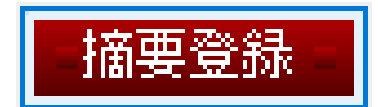

摘要マスタを開き、編集・登録ができます。

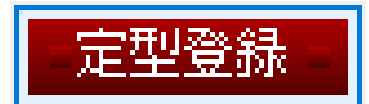

定型仕訳マスタを開き、編集・登録ができます。

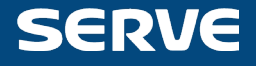

第1部:日々の作業 2.便利機能

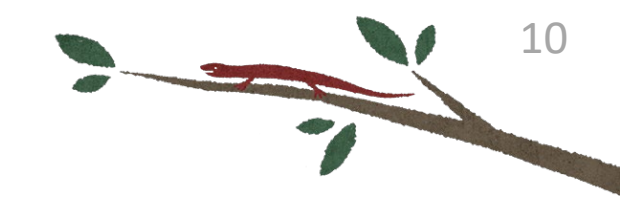

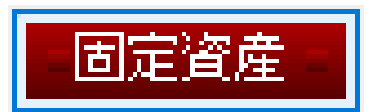

#### 固定資産登録を開き、編集・登録 ができます。

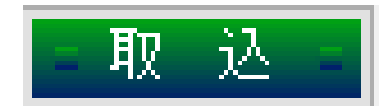

決算仕訳等を取り込むことができます。

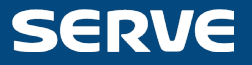

| 第1部  | :日々の                | 作業                                                                      |                                                                                                    |                          | 11 |
|------|---------------------|-------------------------------------------------------------------------|----------------------------------------------------------------------------------------------------|--------------------------|----|
| 2. 1 | 便利林                 | 幾能                                                                      |                                                                                                    | 7                        |    |
| • 1  | 伝票検                 | 索                                                                       |                                                                                                    |                          |    |
|      | ∞ 伝票校<br>伝票校<br>拠点[ | <sup>検索条件指定</sup><br>使索条件指定<br>区分 1 サーヴ保育園 ~                            |                                                                                                    | 過去の仕訳を<br>参考にしたい時<br>などに |    |
|      | 処理4<br>  2 日<br>  範 | ≢度 2021                                                                 | その他条件<br>□ 付箋条件<br>□ 決算伝票を含む                                                                                         |                          |    |
|      | ☑金範                 | 額<br>田 -9,999,999,999,999 ~ 99,999,999,999,999<br>件 ●明細行金額で検索 〇 伝票合計で検索 | <ul> <li>□ 資金収支除外伝票</li> <li>□ メモ登録伝票</li> <li>内部取引</li> <li>□ 事業間</li> <li>□ 拠点間</li> <li>□ <sup>サ</sup></li> </ul> | <sup>*</sup> 7問          |    |
|      | ☑文<br>検<br>条        | 字<br>索文字 サーヴ ~<br>履歴削除<br>件 ・<br>・<br>を含む 〇 ~ で始まる 〇 ~ で終わる             | 検索方法<br>● 全ての条件を満たす伝票の検索 ○ どれかひとつの条件を満たす伝票の検索                                                                        |                          |    |
|      | 対                   | 象 ○ 摘要・メモ ◉ 摘要 ○ メモ                                                     | 表示方法<br>⑥ 伝票単位 〇 明細行単位                                                                                               |                          |    |
|      | ☑ 勘<br>科<br>貸       | 定科目 目 借区分 ⑧ 両方 ○ 借方 ○ 貸方                                                |                                                                                                    |                          |    |
|      |                     | F2 終了 F4 F5 F6                                                          | 初期化 検索 F9 F10                                                                                                    | F11 F12                  |    |

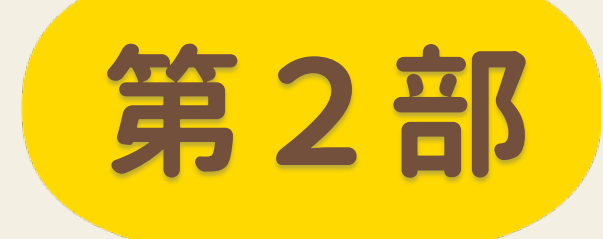

# 月次処理

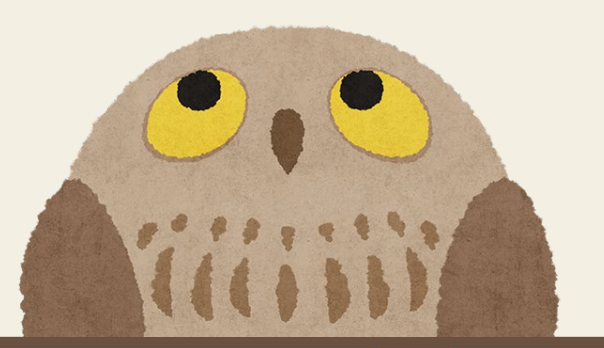

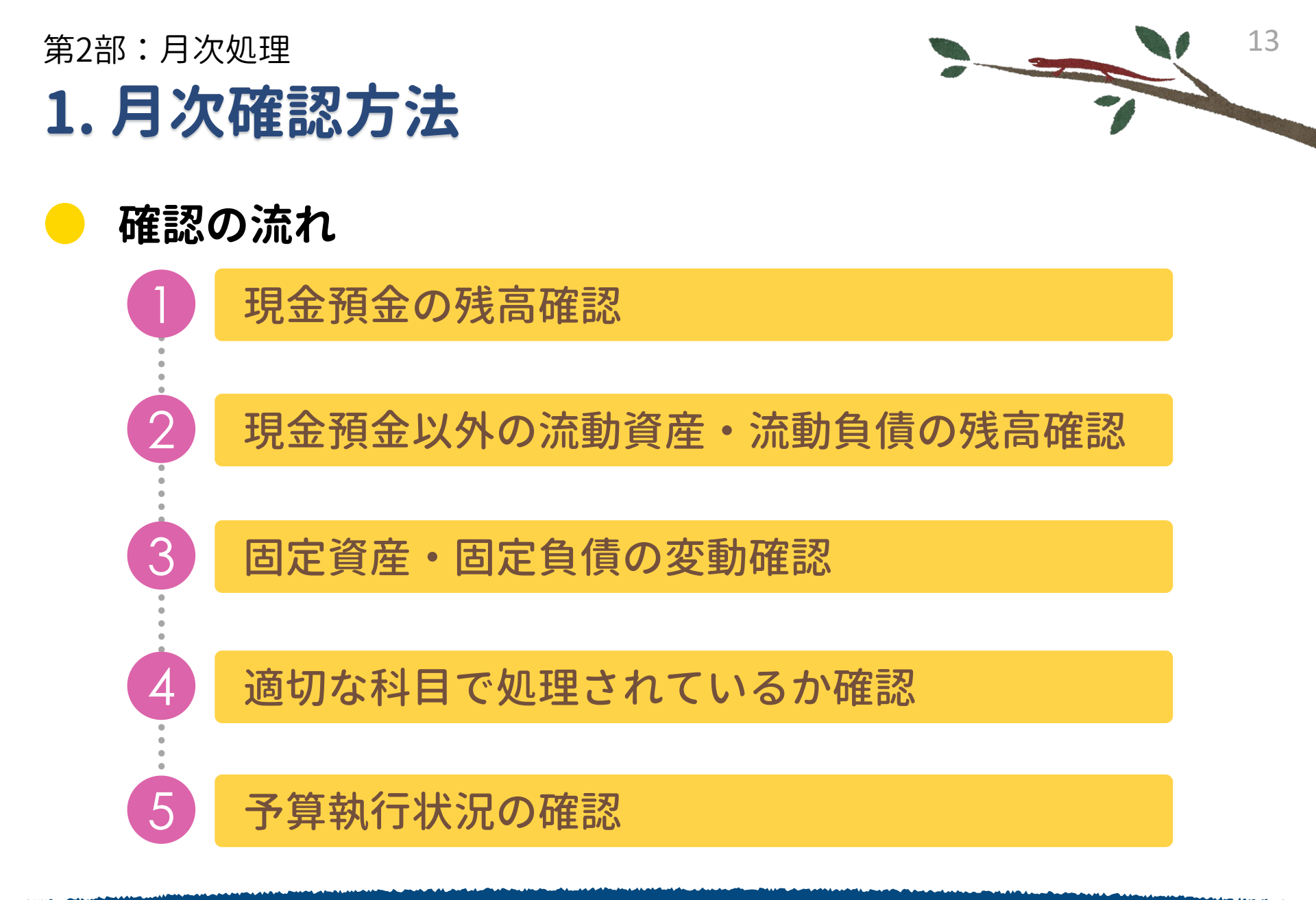

| 2部:F<br>月          | <sup>]次処理</sup><br>次確認方法               | £           |              |       |            |             |
|--------------------|----------------------------------------|-------------|--------------|-------|------------|-------------|
| 現金                 | 金預金の残高                                 | 確認(1)       |              |       |            |             |
| ≤ms 財務会<br>≤ms 日次報 | 計 Version 4.02.00 社会福祉法人               | サーヴ福祉会<br>  |              |       |            | ₹衣で<br>を確認  |
| 試算                 | 、 <sub>基</sub> x                       |             |              |       |            |             |
| 拠点区:               | 分 1 サーヴ保育園                             | ~           | ]            |       |            |             |
| 処理年)<br>まこ知道       | 夏 2021 <b>会</b> 年度                     | 4 5 6 7 8   | 9 10 11 12 1 | 2 3 決 |            |             |
| 科目区:               |                                        |             |              |       |            |             |
|                    | 貸借対照表                                  | 普           | 通預金の残        | 高が合われ | ない!        | バラ          |
|                    | 科目略称                                   | 前年度末残高      | 前月残高         | 借方    | 貸方         | 残高          |
|                    | 資産の部                                   |             |              |       |            |             |
|                    | 流動資産                                   | 17,069,136  | 17,069,136   | 0     | 12,277,419 | 1,791,717   |
| 資産                 | - 現金預金<br>                             | 17,069,136  | 17,069,136   | 0     | 12,277,419 | 4,791,717   |
| の部                 | 普通預金                                   | 17,067,865  | 17.067.865   | 0     | 12,277,419 | 4,790,446   |
|                    | 「「「」」」」」」」」」」」」」」」」」」」」」」」」」」」」」」」」」」」 | 143,637,194 | 143,637,194  | 0     | 0          | 143,637,194 |

| 第2部:月次処理                      |              |         |           |         |            | 15       |
|-------------------------------|--------------|---------|-----------|---------|------------|----------|
| 1. 月次確認方法                     | Ļ            |         |           |         |            |          |
|                               |              |         |           |         |            |          |
| - 現金稙金の残高の                    | <b>寉認(2)</b> |         |           |         |            |          |
|                               |              |         |           | 401     |            |          |
| 🐜 財務会計 Version 4.02.00 社会福祉法人 | サーウ福祉会       |         |           |         |            |          |
| <u>⋘</u> 総勘定元帳                |              |         |           | 11      | 訳を確認       |          |
| 総 勘 定 元 帳                     |              |         |           |         |            |          |
|                               | ~            |         |           |         |            |          |
| 処理年度 2021 🗧 年度 🛛 4            | 5 6 7 8 9 1  | 0 11 12 | 1 2 3 決 年 |         |            |          |
| 科目 現金預金                       |              |         |           |         |            |          |
|                               | 通帳の額         | 領と違     | う仕訳を発     | 見!      |            |          |
|                               |              | 訂馮      |           |         |            | <u>×</u> |
|                               | 摘 要          | 小切手     | 借方金額      | 貸方金額    | 残高。        | Ŕ        |
| 1月よう<br>4/1 務)修繕費             | /<br>        |         |           |         | 1,007,805  | Ì        |
| 1.0                           |              |         |           | 137,500 | 16,930,365 |          |
| 4/1<br>2.0 所得税預り金             | 所得税納付        |         |           | 13,025  | 16,917,340 |          |
| 4/1 諸口                        | 社会保険料納付      |         |           |         |            |          |

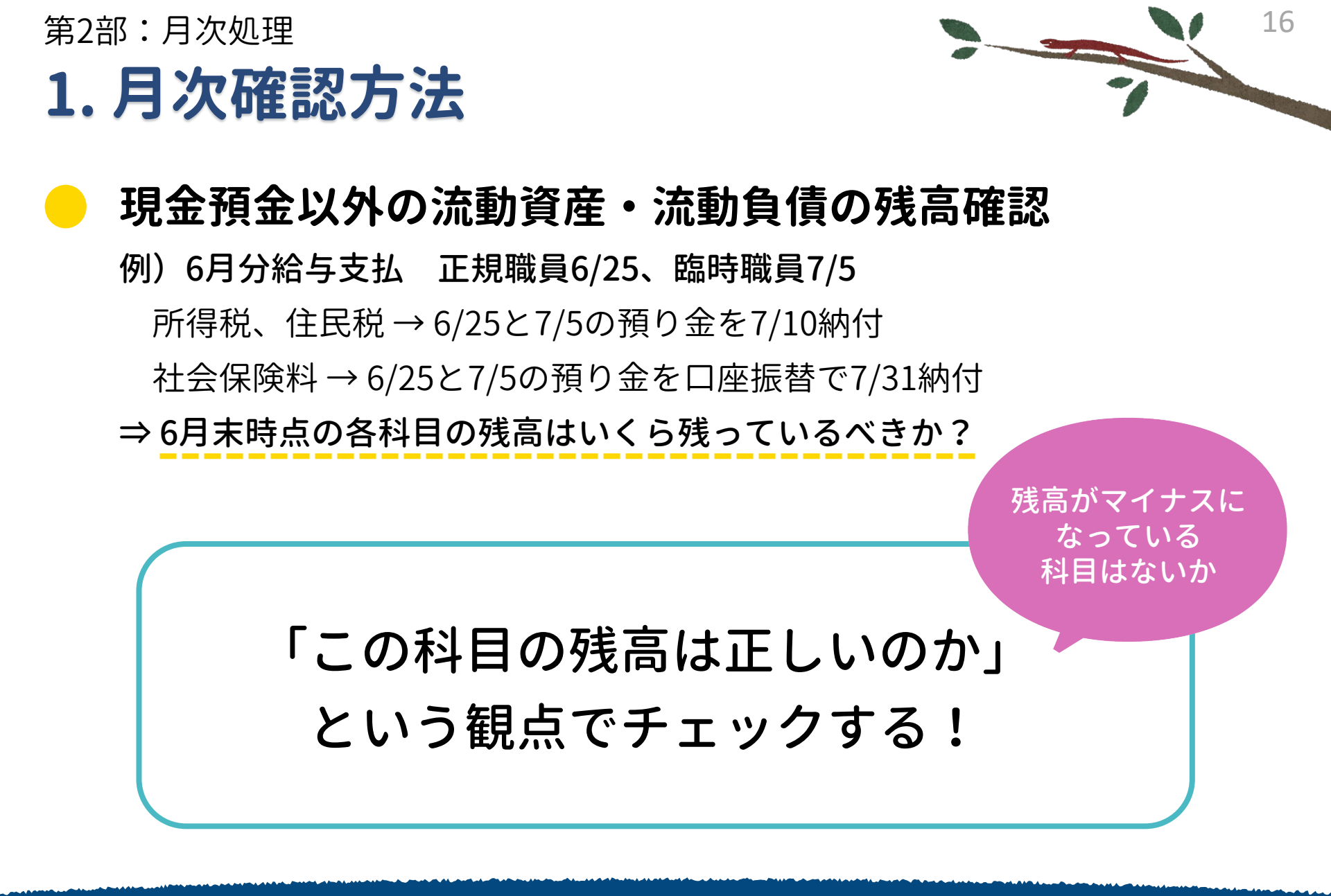

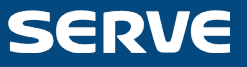

|      |                                       |                                         |             |          |         | <b></b>     | 昇衣で                                     |
|------|---------------------------------------|-----------------------------------------|-------------|----------|---------|-------------|-----------------------------------------|
|      | 貸借対照表                                 | 資金収                                     | 支計算書        | 事業       | 活動計算書   | 同気          | 音産の                                     |
|      | 科目略称                                  | 前年度末残高                                  | 前月残高        | 借方       | 貸方      |             |                                         |
|      | 資産の部                                  |                                         |             |          |         | <b>反</b> 里  | リを唯認                                    |
|      | 流動資産                                  | 13,310,696                              | 811,232     | 0        | 0       |             |                                         |
| 資    | 現金預金                                  | 13,310,696                              | 811,232     | 0        | 0       | 811,2       |                                         |
| 産の   | 小口現金                                  | 54,264                                  | 54,264      | 0        | 0       | 54,264      | 0                                       |
| 35   | ————————————————————————————————————— | 12,256,422                              | 756,069     | 0        | ņ       | 756,069     | -12,400,464                             |
|      | 固定資産                                  | 130,029,335                             | 130,224,835 | 0        | 0       | 130,224,835 | 195,500                                 |
|      | 基本財産                                  | 80,277,000                              | 80,277,000  | 0        | 0       | 80,277,000  | 0                                       |
|      | (基)土地                                 | 54,623,000                              | 54,623,000  | 0        | 0       | 54,623,000  | 0                                       |
|      | (基)建物                                 | 25,654,000                              | 25,654,000  | 0        | 0       | 25,654,000  | 0                                       |
|      | その他の固定資産                              | 40,750,005                              | 40 047 005  | 0        | 0       | 40 047 005  | 195,500                                 |
|      | 建物                                    | र्सिट ⊂ा                                |             |          | 8-4-2-2 |             | 0                                       |
|      | 構築物                                   | 1日日 1日日 1日日 1日日 1日日 1日日 1日日 1日日 1日日 1日日 | えほにてん       | 、と 増 減 刀 | いない     |             | 0                                       |
| 自使   | 機械及び装置                                |                                         |             |          |         |             | 0                                       |
| 0.00 | 車輌運搬具                                 | 2,625,001                               | 2,625,001   | 0        | 0       | 2,625,001   | 0                                       |
| a P  | 器具及び備品                                | 518,475                                 | 713,975     | 0        | 0       | 713,975     | 195,500                                 |
|      | 退職給付引当資産                              | 2,356,546                               | 2,356,546   | 0        | 0       | 2,356,546   | 0                                       |
|      | 人件費積立資産                               | 20,000,000                              | 20,000,000  | 0        | 0       | 20,000,000  | 0                                       |
|      | 修繕積立資産                                | 2,000,000                               | 2,000,000   | 0        | 0       | 2,000,000   | 0                                       |
| E1   | F9                                    |                                         | 次日 FB       | E7       | F8      | 1101省 11日日  | 一一一一一一一一一一一一一一一一一一一一一一一一一一一一一一一一一一一一一一一 |
|      | 14 1781 80                            | 11                                      |             |          | 10      |             |                                         |

## 固定資産・固定負債の変動確認(1)

1. 月次確認方法

第2部:月次処理

試質表で

第2部:月次処理

## 1. 月次確認方法

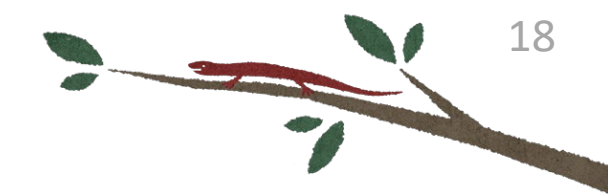

## 固定資産・固定負債の変動確認(2)

「当該仕訳以外に行うべき処理がないか」という観点でチェックする!

#### 例1) 固定資産を購入したとき

- ・固定資産台帳に登録しているか
- ・補助金で購入したとき、施設整備等補助金収益を計上し、
   国庫補助金等特別積立金を計上しているか
- ・廃棄した固定資産がある場合、廃棄に伴う処理と仕訳をしているか
- ・ 積立金を財源とする場合、積立資産、積立金を取り崩しているか

#### 例2) 設備資金借入金を借り入れたとき

・今年度の返済分を1年以内返済予定設備資金借入金に計上しているか

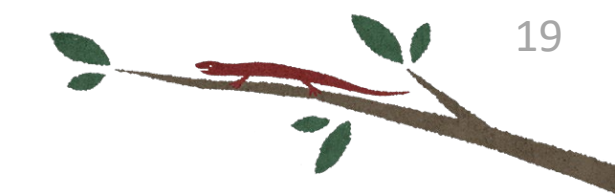

## ) 適切な科目で処理されているか確認(1)

以下のようなときは総勘定元帳を確認する

• 資金収支計算書

「事業活動による収支」以外の科目に動きがある

•事業活動計算書

「サービス活動増減の部」以外の科目に動きがある

## 固定資産・固定負債と同様に 「当該仕訳以外に行うべき処理がないか」 という観点でチェックする!

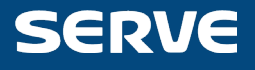

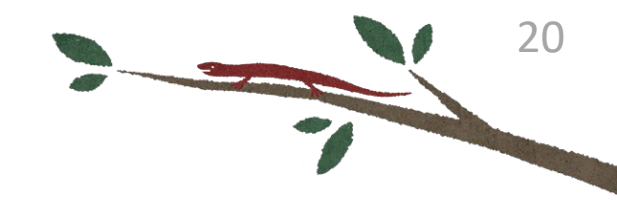

## ) 適切な科目で処理されているか確認(2)

総勘定元帳で科目ごとに複数月を表示する

以下のようになっていたら注意!

- ・毎月発生する仕訳が表示されない
- ・毎月発生しない仕訳が表示される
- ・月分の仕訳で、月が重複している or 月が抜けている
- 例)「保育)補助金事業収益(一般」を5月~8月で表示したとき
- 5/25 延長保育料保護者負担分4月分
- 6/25 延長保育料保護者負担分5月分
- 6月分が抜けている!
- 8/25 延長保育料保護者負担分7月分 \_\_\_

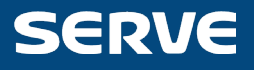

| <u>⊶ <sup>総動定元帳</sup></u><br>総勘定元帳                                                             |               |           |       | 元帳   | を確認す   |              |  |  |  |  |  |  |
|------------------------------------------------------------------------------------------------|---------------|-----------|-------|------|--------|--------------|--|--|--|--|--|--|
| 拠点区分     サーヴ保育園       処理年度     2021 ÷ 年度     4 5 6 7 8 9 10 11 12 1 2 3 決 年       科目     務)賃借料 |               |           |       |      |        |              |  |  |  |  |  |  |
| 月日<br>整理No 相 手 科 目<br>前月。                                                                      | 摘 要<br>より     | 証憑<br>小切手 | 借方金額  | 貸方金額 | 残 高    | 光<br>付箋 内部取引 |  |  |  |  |  |  |
| 5/25 現金預金<br>20.0 普通預金                                                                         | 5月分 電話機一式リース料 |           | 7,500 |      | 7,500  |              |  |  |  |  |  |  |
| 月計                                                                                             |               |           | 7,500 | 0    |        |              |  |  |  |  |  |  |
| 6/25 現金預金<br>35.0 普通預金                                                                         | 6月分 電話機一式リース料 |           | 7,500 |      | 15,000 |              |  |  |  |  |  |  |
| 月計                                                                                             |               |           | 7,500 | 0    |        |              |  |  |  |  |  |  |
| 8/25 現金預金<br>82.0 普通預金                                                                         | 8月分 電話機一式リース料 |           | 7,500 |      | 22,500 |              |  |  |  |  |  |  |
| 月計                                                                                             |               |           | 7,500 | 0    |        |              |  |  |  |  |  |  |

**指数日を**辞却

7月に引き落としされたリース料がない! 仕訳を入れ忘れた?違う科目で仕訳した?

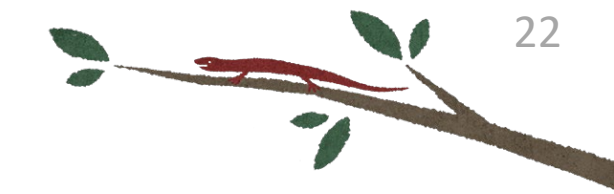

## 予算執行状況の確認

|          |              | _           |              |         |     |           |           | 1           | •     |  |  |
|----------|--------------|-------------|--------------|---------|-----|-----------|-----------|-------------|-------|--|--|
|          | 貸借対照表<br>    | Ĭ           | 餐金収支計算書      |         |     | 事業活動言     | †算書       | バラ          | ンスチェ  |  |  |
|          | 科目略称         | <br>了具      | <u>削月%</u> 同 | 1首力     |     | 貸方        | 残高        | 差異          | 比(%)  |  |  |
|          | 事業活動による収支    |             |              |         |     |           |           |             |       |  |  |
| 妻        | 呆育事業収入       | 121,773,000 | 0            |         | 0   | 9,012,354 | 9,012,354 | 112,760,646 | 7.4   |  |  |
| 「よ素」     | 委託費収入        | 120,073,000 | 0            |         | 0   | 9,012,354 | 9,012,354 | 111,060,646 | 7.5   |  |  |
| る動       | 利用者等利用料収入    | 600,000     | 0            |         | 0   | 0         | 0         | 600,000     | 0.0   |  |  |
| 芰        | 利用者等利用料収入(公費 | 500,000     | 0            |         | 0   | 0         | 0         | 500,000     | 0.0   |  |  |
|          | 利用者等利用料収入(一般 | 100,000     | 0            |         | 0   | 0         | 0         | 100,000     | 0.0   |  |  |
|          | その他の事業収入     | 1,100,000   | 0            |         | 0   | 0         | 0         | 1,100,000   | 0.0   |  |  |
|          | 補助金事業収入(公費)  | 1,000,000   | 0            |         | 0   | 0         | 0         | 1,000,000   | 0.0   |  |  |
|          | 補助金事業収入(一般)  | 100,000     | 0            |         | 0   | 0         | 0         | 100,000     | 0.0   |  |  |
|          | 事業活動収入計      | 121,773,000 | 0            |         | 0   | 9,012,354 | 9,012,354 | 112,760,646 | 7.4   |  |  |
| に巖       | 人件費支出        | 99,030,000  | 0            | 2,636,7 | 734 | 0         | 2,636,734 | 96,393,266  | 2.7   |  |  |
| よ離       | 職員給料支出       | 67,530,000  | 0            | 2,013,5 | 542 | 0         | 2,013,542 | 65,516,458  | 3.0   |  |  |
| 遊等       | 職員賞与支出       | 11,500,000  | 0            |         | 0   | 0         | 0         | 11,500,000  | 0.0   |  |  |
| ×        | 非常勤職員給与支出    | 8,000,000   | 0            | 532,8   | 379 | 0         | 532,879   | 7,467,121   | 6.7   |  |  |
|          | 法定福利費支出      | 12,000,000  | 0            | 90,3    | 313 | 0         | 90,313    | 11,909,687  | 0.8   |  |  |
|          | 事業費支出        | 8,500,000   | 0            | 787,8   | 645 | 0         | 787,645   | 7,712,355   | 9.3   |  |  |
|          | 給食費支出        | 4,500,000   | 0            | 358,4   | 444 | 0         | 358,444   | 4,141,556   | 8.0   |  |  |
|          | 保育材料費支出      | 2,000,000   | 0            | 255,4   | 435 | 0         | 255,435   | 1,744,565   | 12.8  |  |  |
| <u>₹</u> | 水道光熱費支出      | 1,000,000   | 0            | 25,8    | 684 | 0         | 25,684    | 974,316     | 2.6   |  |  |
| に値       | 消耗器具備品費支出    | 1,000,000   | 0            | 134,5   | 562 | 0         | 134,562   | 865,438     | 13.5  |  |  |
| よの       | 賃借料支出        | 0           | 0            | 13,5    | 520 | 0         | 13,520    | -13,520     |       |  |  |
| 収動       | 事務費支出        | 900,000     | 0            | 194,0   | 016 | 0         | 194,016   | 705,984     | 21.6  |  |  |
| ~        | 福利厚生費支出      | 200,000     | 0            |         | 0   | 0         | 0         | 200,000     | 0.0   |  |  |
|          | 研修研究費支出      | 100,000     | 0            | 5,3     | 300 | 0         | 5,300     | 94,700      | 5.3   |  |  |
|          | á欠ú素書,古 山    | 000 000     | n            | 107 0   | :00 | 0         | 197 500   | 00 500      | 0 0 0 |  |  |

第2部:月次処理 **2. 各種帳票印刷** 

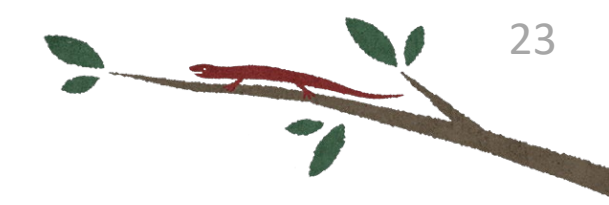

## 日次帳票 仕訳日記帳、仕訳伝票、出納帳

## 月次帳票 月次試算表、内訳表、総勘定元帳、摘要集計

### 決算帳票 計算書類、附属明細書

**予算帳票** 予算書、予算内訳書

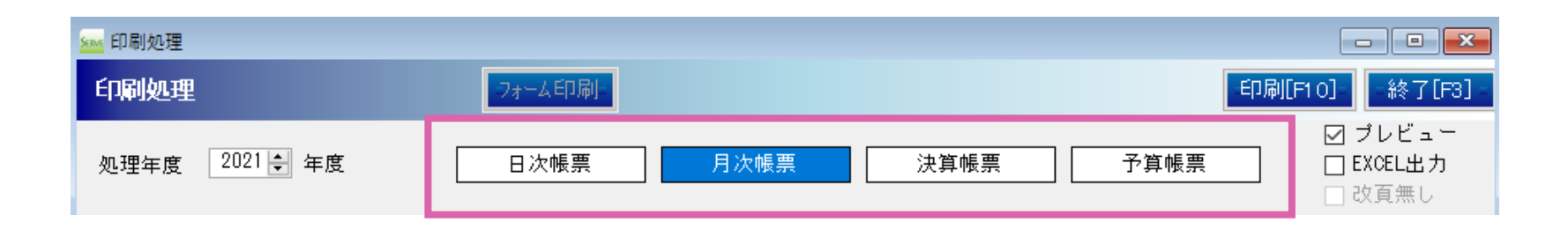

第2部:月次処理 2.各種帳票印刷

## 🔶 試算表印刷

| 🕶 印刷処理                               |                    |                |          |      |           |        |        |                     |
|--------------------------------------|--------------------|----------------|----------|------|-----------|--------|--------|---------------------|
| 印刷処理                                 |                    | フォーム印刷         |          |      |           |        | 60周(   | F10]終了              |
| 処理年度 2021 🖨                          | 年度                 | 日次帳票           | 月次帳票     |      | 決算帳票      | 予算帳    | 票      | ☑ ブレビ ±<br>□ EXCEL出 |
| 試算表                                  |                    | 元帳             | 🔤 月次試算表印 | 1刷設定 |           |        |        |                     |
| 区分種類                                 | ● 拠点区分  〇 事        | 業区分 〇 法人       |          |      | ·         |        | - 登録[  | F1] 終了              |
| 拠点区分                                 | 1 サーヴ保育園           |                | 「貸借対照表」  |      |           |        |        |                     |
| _                                    |                    |                | 帳票タイプ    | ◉ 貸借 | 型 ○横型     | (中区分まで | ?)     |                     |
| 月選択 4                                | 5 6 7 8            | 0 10 11 12 1 2 | 科目区分     | 全科目  | 大区分       | 中区分    | 小区分    | バターン                |
| ● 帳票区分                               | 貸借対照表<br>海会加去起答表   |                |          | 🗌 残高 | iのある科目のみ  | 印刷 🗌   | 法人科目のる | 5印刷                 |
|                                      | 间並収又計算者<br>事業活動計算者 |                | 罫線印刷     | ○あり  | り ⊚ なし    |        |        |                     |
|                                      |                    |                | ──資金収支計算 | 書    |           |        |        |                     |
| 集計区分                                 | ●期間合計 ○月           | 128            | 帳票タイブ    | ● 予算 | [対比型 ○ 貸借 | 型 〇    | 単月型    | ○ 総合型               |
| 頁印刷 ●な                               | :し 〇あり             | 開始番号 1         | 科目区分     | 全科目  | 大区分       | 中区分    | 小区分    | パターン                |
| () ()                                | ]別 🔘 通番            |                |          | 🗌 残高 | iのある科目のみ  | 印刷 🗌   | 法人科目のよ | 5印刷                 |
| 印刷日 ●な                               | :し 〇あり             |                | 罫線印刷     | ○あり  | ) ⊚なし     |        |        |                     |
| □□□□□□□□□□□□□□□□□□□□□□□□□□□□□□□□□□□□ |                    | 是初の百のつ         | ─事業活動計算  | [書   |           |        |        |                     |
|                                      |                    | 取がりり見いの        |          |      |           | T      |        |                     |

24

-

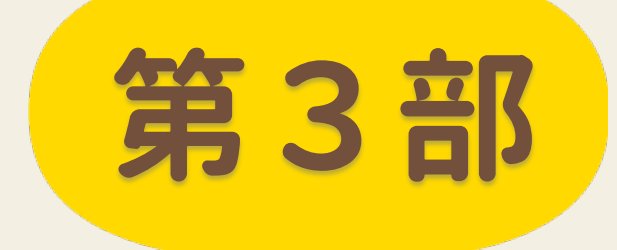

# 予算管理

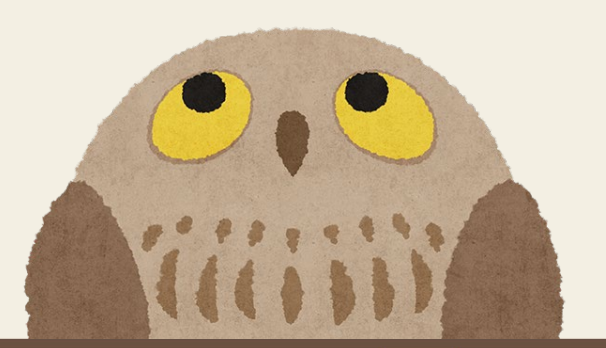

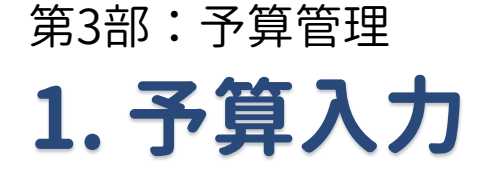

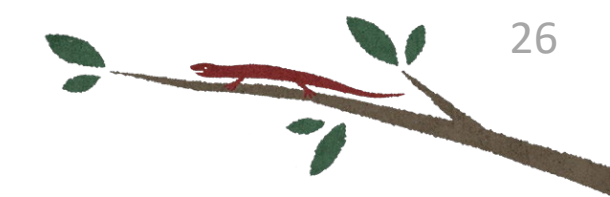

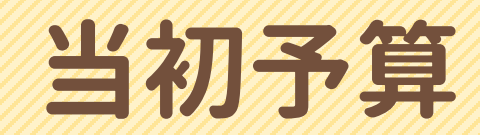

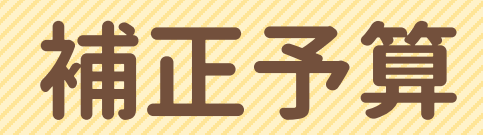

## 予算の流用

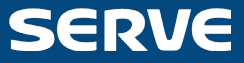

## 1. 予算入力 当初予算

第3部:予算管理

| 🔤 予算入     | 、力                  |                          |             |            |            |                        |               |                   |                |
|-----------|---------------------|--------------------------|-------------|------------|------------|------------------------|---------------|-------------------|----------------|
| 予算)       | <del>ர</del> ு      |                          |             |            |            |                        | - 設定          | • • • • • • • • • |                |
| 拠点区       | 分 1 サーヴ保育園          |                          |             | 前年予算       | 最終補正予算     | 1額 前期末支払               | 資金 41,379,146 |                   |                |
| 処理年       | 度 令和 🗸 4 🗧 年度   予算2 | 区分 当初予算 神                | 前正予算 🛛 🖸    | 流用回        | 予算作成日      | 令和 ~ 04-01-23 科        | 目区分 全科目 🗸     |                   |                |
| ₩-Ŀ°2Σ    | <br>区分 1 サーヴ保育園     |                          | ~           |            |            |                        |               |                   |                |
|           | 利日之称                | 当初予算                     | 羊類          | 前在度予管      | 前年度宝績      | 描要 (話目)                | 全科目 6         |                   |                |
|           | 事業活動による収支           | 31/17.4                  | /= 62       | 前牛皮丁鼻      | 前牛皮夫病      | 加安(預算                  | (12)          |                   |                |
| した事       | 保育事業収入              | 0                        | -31,500,000 | 31,500,000 | 39,800,000 |                        |               |                   |                |
| よ活 る動     | 施設型給付費収入            | 0                        | 0           | 0          | 0          |                        | 日た亡か          | to 1 1            |                |
| ų T       | 施設型給付費収入            | 0                        | 0           | 0          | 0          | 「「「「」」「「」」」「「」」」「「」」」」 | 訳でふい          | んい:               |                |
| ×         | 利用者負担金収入            | 0                        | 0           | 0          | 0          |                        |               |                   |                |
| 15        | 特例施設型給付費収入          | 0                        | 0           | 0          | 0          |                        |               |                   |                |
| に設        | 特例施設型給付費収入          | U                        | U           | U          | U          |                        |               |                   |                |
| よ差る債      | 利用者見                |                          | U           | U          | 0          |                        |               |                   |                |
| 収寺<br>  支 | 曲城 前午 存。            | え 省                      | 0           | 0          | 0          |                        |               |                   |                |
|           |                     | <b>J.</b> <del>社</del> / | 0           | 0          | 0          |                        |               |                   |                |
| Æ         | 特例地 前午 庄 宇          | ?結を关                     | - 0         | 0          | 0          |                        |               |                   |                |
| したのよし     | 特例地                 | 「兄」の                     | 0           | 0          | 0          | 77.005.3.1             |               |                   |                |
| るの        |                     | 力可能                      | 0           | 0          | 0          | 予算人力                   |               |                   | X              |
| 支動        | 委託費                 |                          | ,500,000    | 31,500,000 | 39,800,000 |                        |               | <b>•</b>          | _ 登録[F1]終了[F3] |
|           |                     |                          | 76 000 000  | 26 000 000 | 31 000 000 |                        |               | •                 |                |
|           | 丁//// 費文出<br>  予/// | U                        | U           | U          | 0          | 当初予算の<br>前年度予算表示 5個    | ○ 当初予算額       | ○ 最終補正予算額         | ● 最終予算額(流用含む)  |
|           | 了開貢又正               | 0                        | 0           | 0          | 0          | 101-1021 3430 4V8x     |               |                   |                |
|           |                     | 0                        | 01.500.600  | 01.500.000 | 00,000,000 | 補正予算の<br>予算現額表示額       | ○ 流用額を反映しな    | い ● 流用額を反映する      |                |
|           |                     | U                        | -31,500,000 | 31,500,000 | 39,800,000 |                        |               |                   |                |
|           | ×山口司<br>            | 0                        | -31,500,000 | 31,000,000 | 4,850,000  | 補正予算の表示                | 「前在唐          | 子質」に実             | 示する            |
|           | 前期末支払資金残高           | 41,379,146               | 41,379,146  | 0          | 4,000,000  |                        |               |                   |                |
|           | 当期末支払資金残高           | 41,379,146               | 41,379,146  | 0          | 4,850,000  |                        | 金額            | の選択が可             | <b>A</b> E     |
| ZN 93.    |                     |                          | 50          | E7 +9#     |            | 取改 CORI                |               |                   |                |
| 豆邨        | 前午後子一終」             |                          | ro          | 1 作用       |            | 4X7H C[1/0]            |               |                   |                |

SERVE

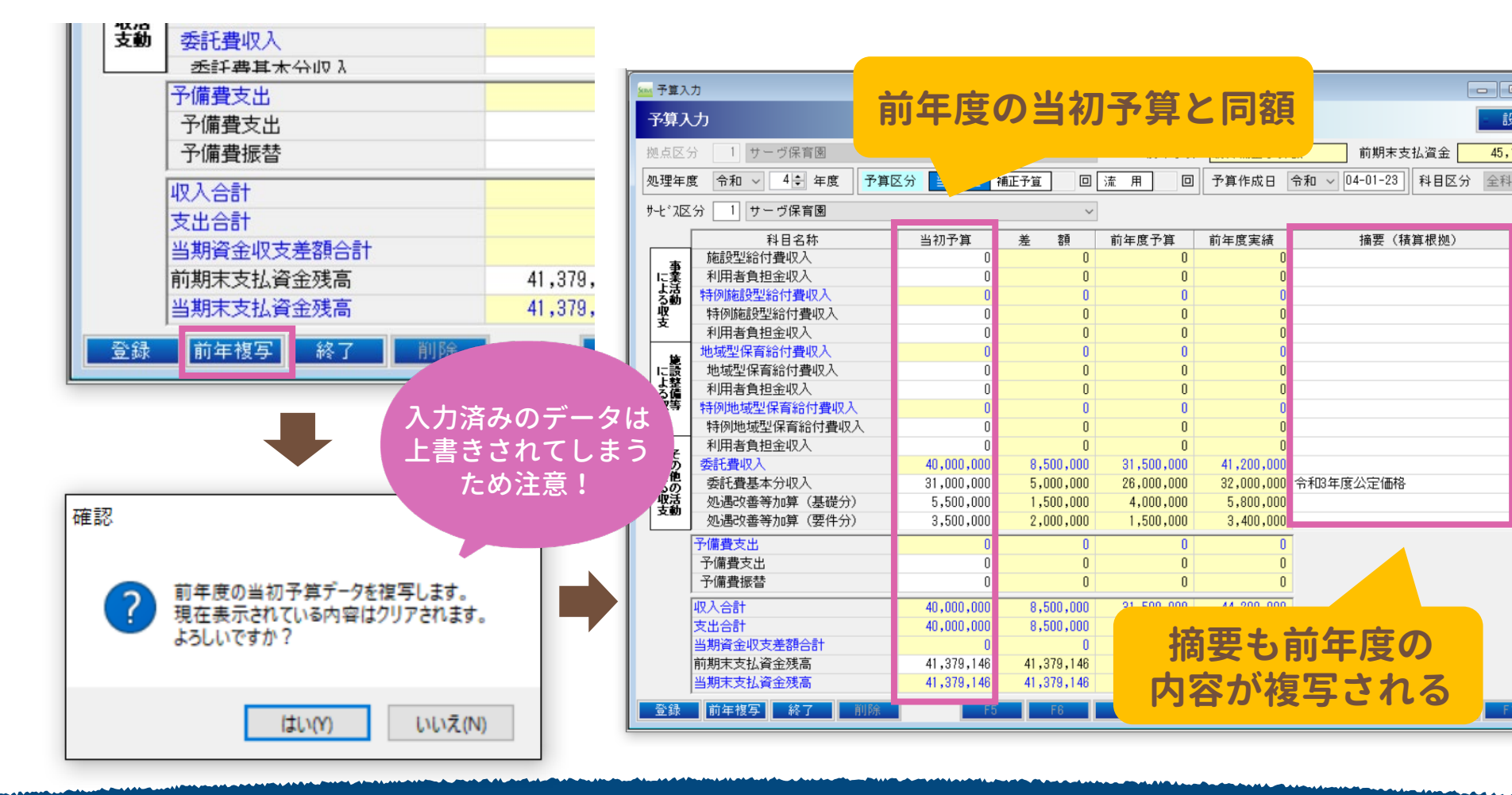

1. 予算入力 前年複写

第3部:予算管理

## 第3部:予算管理 1.予算入力

補正予算

| 点区分                                          | 1 サーヴ保育園         |         | Ŷ        | 1                                                                                                    |                               | 前期末支払                                  | 資金 42,179              | ,146 |
|----------------------------------------------|------------------|---------|----------|----------------------------------------------------------------------------------------------------|-------------------------------|----------------------------------------|------------------------|------|
| L理年度                                         | 令和 ∨ 4 🗧 年度 📑 算团 | 王分 当初予算 | 補正予算 1 回 | 流用回                                                                                                    | 予算作成日                         | 令和 ~ 04-12-24 科                        | 目区分 全科目                | *    |
| 七、沤分                                         | 3 1 サーヴ保育園       |         | ~        |                                                                                                    |                               |                                        |                        |      |
|                                              | 科目名称             | 予算現額    | 補正額      | 補正後予算額                                                                                                    | 執行額                           | 摘要(積算                                  | 根拠)                    | ^    |
| に変                                           |                  |         |          |                                                                                                    |                               |                                        |                        |      |
| \$勤<br>収                                     |                  |         |          |                                                                                                    |                               |                                        |                        |      |
| <del>ک</del>                                 |                  | 確認      |          |                                                                                                    |                               | × —                                    |                        |      |
|                                              |                  |         |          |                                                                                                    |                               |                                        |                        |      |
| 一般                                           |                  |         |          |                                                                                                    |                               |                                        |                        |      |
| 胞に設定した。                                      |                  |         |          |                                                                                                    |                               |                                        |                        |      |
| よう<br>脱設<br>とした<br>ない<br>ない<br>した<br>の<br>収支 |                  | ? :     | 前期末支払資金残 | ミートロングをしていた。                                                                                                    | は。当予算書で                       | 補正しますか。                                |                        |      |
| <b>爬設整備</b> 等<br>マンクロン<br>そ                  |                  | ? :     | 前期末支払資金列 | ミ高に相違がありま                                                                                                    | ます。当予算書で                      | 補正しますか。                                |                        |      |
| による収支 による収支 による                              |                  | ?       | 前期末支払資金務 | ڈ 高 に 相 達 が あ り ま                                                                                                    | ます。当予算書で<br>はい①               | 補正しますか。<br>いいえ(N)                      |                        |      |
| による収支による収支による収支による収支                         |                  |         | 前期末支払資金列 | ミニロ しまい しょうしん しんしょう しんしん しんしょう しんしん しんしょう しんしん しんしゅう しんしゅう しょう しょう しょう しょう しょう しょう しょう しょう しょう しょ | ます。当予算書で<br>はいYY              | 補正しますか。<br>いいえ( <u>N</u> )             |                        |      |
| による収支による収支 その他の活動                            |                  |         | 前期末支払資金務 | もあた相違がありま<br>【                                                                                                    | Eta。当予算書で<br>はいM              | 補正しますか。<br>いいえ( <u>N</u> )             |                        |      |
| による収支 による収支 その他の活動                           |                  |         | 前期末支払資金列 | ミニ に相違がありま                                                                                                    | ます。 当予算書で<br>はい <u>ひ</u>      | 補正しますか。<br>いいえ( <u>N</u> )             |                        |      |
| による収支 その他の活動                                 |                  |         | 前期末支払資金務 | 総高に相違がありま<br>【                                                                                                    | Ed。当予算書で<br>はい <u>M</u>       | <sup>補正しますか。</sup><br>いいえ(N)<br>EIぼ必ず表 | 示され                    |      |
| による収支 による収支 その他の活動                           |                  |         | 前期末支払資金列 | に相違がありました。                                                                                                    | ます。当予算書で<br>はい <u>ひ</u><br>しま | interface                              | 示<br>され<br>を<br>惑<br>切 |      |

SERVE

| 一致させる       「大口・「「「「「「」」」」」」」」」」」」」」」」」」」」」」」」」」」」」」                                                                                                    | • 7         | ネヘノノ                     |            |            |                |               |                        |
|----------------------------------------------------------------------------------------------------|-------------|--------------------------|------------|------------|----------------|---------------|------------------------|
| 山 J' 安子                                                                                                    | ;<br>       | 3. 写 笛                   |            |            | 一致;            | させる           |                        |
| マンマン (文字の)         (第2入)         (第2公)       10 流 用 0 万 平耳代配 令和 0 0-12-24 科目区分 全科目         (第2公)       1 ワーブ保育図         マンマンマンマンマンマンマンマンマンマンマンマンマンマンマンマンマンマンマン                                                                                                    | <b>3 LL</b> | .」,并                     |            |            | •              |               |                        |
| 辞記 少       記 2 分       1 り つ ヴ保 再图       前期末支払盗金 42.178.144         3理学度       令和 < 40 年度                                                                                                    | ▲ 予算入       | . <b></b> л              |            |            |                |               |                        |
| (株区分 1) サーヴ保育圏         前期末支払盗金         (42,178,14)           理理年度         令和 (42) 年度         予算区分         当初子道         第正学道         1回         法用         回         予算作成日         令和 (04-12-24)         科目区分         全科目           セン区分         1) サーヴ保育圏         (42,178,14)         第目名称         予算視想         補正算         ●         予算作成日         令和 (04-12-24)         科目区分         全科目           中学活動による 切友         デ算視期         補正算         桶正後予算現         ●         ●         ●         ●         ●         ●         ●         ●         ●         ●         ●         ●         ●         ●         ●         ●         ●         ●         ●         ●         ●         ●         ●         ●         ●         ●         ●         ●         ●         ●         ●         ●         ●         ●         ●         ●         ●         ●         ●         ●         ●         ●         ●         ●         ●         ●         ●         ●         ●         ●         ●         ●         ●         ●         ●         ●         ●         ●         ●         ●         ●         ●         ●         ●         ●         ● <t< td=""><td>予算ス</td><td><b>.</b>л</td><td></td><td></td><td></td><td></td><td>- 設定</td></t<>                                                                                                    | 予算ス         | <b>.</b> л               |            |            |                |               | - 設定                   |
| 19日と方     1 ウーワ味 周囲     19日と方     1 ウーワ味 周囲     19日と方     1 ウーワ味 周囲     19日と方     1 ウーワ味 周囲     19日と方     1 ウーワ味 周囲     19日と方     1 ウーワ味 周囲     19日と方     1 ウーワ味 周囲     19日と方     1 ウーワ味 周囲     19日と方     1 ウーワ味 周囲     19日と方     1 ウーワ味 周囲     19日と方     1 ウーワ味 周囲     19日と方     1 ウーワ味 周囲     19日と方     1 ウーワ 味 同     19日と方     1 ウーワ 味 同     19日と方     1 ウーワ 味 同     19日と方     1 ウーワ 味 同     19日と方     1 ウーワ 味 同     19日と方     1 ウーワ 味 同     19日と方     1 ウーワ 味 同     19日と方     1 ウーワ 味 同     19日と方     1 ウーワ 味 同     1     1 ウーワ 味 同     1     1     1     1     1     1     1     1     1     1     1     1     1     1     1     1     1     1     1     1     1     1     1     1     1     1     1     1     1     1     1     1     1     1     1     1     1     1     1     1     1     1     1     1     1     1     1     1     1     1     1     1     1     1     1     1     1     1     1     1     1     1     1     1     1     1     1     1     1     1     1     1     1     1     1     1     1     1     1     1     1     1     1     1     1     1     1     1     1     1     1     1     1     1     1     1     1     1     1     1     1     1     1     1     1     1     1     1     1     1     1     1     1     1     1     1     1     1     1     1     1     1     1     1     1     1     1     1     1     1     1     1     1     1     1     1     1     1     1     1     1     1     1     1     1     1     1     1     1     1     1     1     1     1     1     1     1     1     1     1     1     1     1     1     1     1     1     1     1     1     1     1     1     1     1     1     1     1     1     1     1     1     1     1     1     1     1     1     1     1     1     1     1     1     1     1     1     1     1     1     1     1     1     1     1     1     1     1     1     1     1     1     1     1     1     1     1     1     1     1     1     1     1     1     1     1     1     1     1     1     1     1     1     1     1     1     1     1     1     1     1     1     1     1     1     1     1     1     1     1     1     1     1 | the to be   |                          |            |            |                |               |                        |
| 理理 度 令和 ◇ 4 ○ 年度 予算区分 当初子童 10 法 用 0 予算作成日 令和 ◇ 04-12-24 科目区分 全科目   ***: ○ 1 サーヴ保育圏   ***: ○ 計算合称: 予算現録 補正額 補正額 補正行 額 執行額   ***: ○ 1 サーヴ保育圏   ***: ○ 計算合称: ○ 13,500,000   **: ○ 13,500,000   **: ○ 13,500,000   **: ○ 13,500,000   **: ○ 14,700,000   **: ○ 14,700,000   **: ○ 14,700,000   **: ○ 14,700,000   **: ○ 14,700,000   **: ○ 14,700,000   **: ○ 14,700,000   **: ○ 14,700,000   **: ○ 14,700,000   **: ○ 14,700,000   **: ○ 14,700,000   **: ○ 14,700,000   **: ○ 14,700,000   **: ○ 14,700,000   **: ○ 14,700,000   **: ○ 14,700,000   **: ○ 14,700,000   **: ○ 14,700,000   **: ○ 14,700,000   **: ○ 14,700,000   **: ○ 14,700,000   **: ○ 14,700,000   **: ○ 14,700,000   **: ○ 14,700,000   **: ○ 14,700,000   **: ○ 14,700,000   **: ○ 14,700,000   **: ○ 14,700,000   **: ○ 14,700,000   **: ○ 14,700,000   **: ○ 14,700,000   **: ○ 14,700,000   **: ○ 14,700,000   **: ○ 14,700,000   **: ○ 14,700,000   **: ○ 14,000,000   **: ○ 14,000,000   **: ○ 14,000,000   **: ○ 14,000,000   **: ○ 14,000,000   **: ○ 14,000,000   **: ○ 14,000,000   **: ○ 14,000,000   **: ○ 14,000,000   **: ○ 14,000,000   **: ○ 14,000,000   **: ○ 14,000,000   **: ○ 14,000,000   **: ○ 14,000,000   **: ○ 14,000,000   **: ○ 14,000,000   **: ○ 14,000,000   **: ○ 14,000,000   **: ○ 14,000,000   **: ○ 14,000,000   **: ○ 14,000,000   **: ○ 14,000,000   **: ○ 14,000,000   **: ○ 14,000,000   **: ○ 14,000,000   **: ○ 14,000,000   **: ○ 14,000,000   **: ○ 14,000,000   **: ○ 14,000,000   **: ○ 14,000,000   **: ○ 14,000,000   **: ○ 14,000,000   **: ○ 14,000,0                                                                                                    | 咫           | ガ 「 サーフ味育図               |            | ~          |                | 1             |                        |
| ・・・・・・・・・・・・・・・・・・・・・・・・・・・・・・・・・・・・                                                                                                    | 処理年         | 度 令和 ~ 4 🗧 年度 予          | 算区分 当初予算 祥 | 推开登 1 回    | 流用             | 予算作成日         | 令和 ∨ 04-12-24 科目区分 全科目 |
| 科目名称       予算現額       補正額       補正額       補正額       補正額       補正額       補正額       補正額       補工額       補工額       ##       ##       ##       ##       ##       ##       ##       ##       ##       ##       ##       ##       ##       ##       ##       ##       ##       ##       ##       ##       ##       ##       ##       ##       ##       ##       ##       ##       ##       ##       ##       ##       ##       ##       ##       ##       ##       ##       ##       ##       ##       ##       ##       ##       ##       ##       ##       ##       ##       ##       ##       ##       ##       ##       ##       ##       ##       ##       ##       ##       ##       ##       ##       ##       ##       ##       ##       ##       ##       ##       ##                                                                                                    | サーヒ * ス区    | [分 1] サーヴ保育園             |            | ~          |                |               |                        |
| 中日日の中         丁井秋橋野         前田上谷丁         丁井秋橋野         前田上谷丁         秋川山傍         前田上谷丁         前田上谷丁         前田上台丁         前田上谷丁         前田上谷丁         前田上谷丁         前田上谷丁         前田         第         前田         第         第         新田         第         第        第         第        <                                                                                                    |             | 利日夕秋                     | 又管理姻       | 雄正海        | <b>抹</b> 工线子管角 | <b>計</b> 《二岁百 | 按要 (独省坦频)              |
| 学者事果収入       40,000,000       13,500,000       53,500,000       47,700,000         施設型給付費収入       0       0       0       0       0       0       0       0       0       0       0       0       0       0       0       0       0       0       0       0       0       0       0       0       0       0       0       0       0       0       0       0       0       0       0       0       0       0       0       0       0       0       0       0       0       0       0       0       0       0       0       0       0       0       0       0       0       0       0       0       0       0       0       0       0       0       0       0       0       0       0       0       0       0       0       0       0       0       0       0       0       0       0       0       0       0       0       0       0       0       0       0       0       0       0       0       0       0       0       0       0       0       0       0       0       0       0       0       0                                                                                                    |             | 本単日石砂                    | 」/异玩名      | THE LE SE  |                | 第413台只        | 1周安(積异低処)              |
| 中国         中国         +=         +=         +=         +                                                                                                    | -妻          | 中本/1901となって人文<br>保育事業μΩλ | 40,000,000 | 13,500,000 | 53,50,000      | 47.700.000    |                        |
| 予備費型給付費収入         0         0         0         0         0         0         0         0         0         0         0         0         0         0         0         0         0         0         0         0         0         0         0         0         0         0         0         0         0         0         0         0         0         0         0         0         0         0         0         0         0         0         0         0         0         0         0         0         0         0         0         0         0         0         0         0         0         0         0         0         0         0         0         0         0         0         0         0         0         0         0         0         0         0         0         0         0         0         0         0         0         0         0         0         0         0         0         0         0         0         0         0         0         0         0         0         0         0         0         0         0         0         0         0         0 <th< td=""><td>に素</td><td>協会現金付書収入</td><td>10,000,000</td><td>10,000,000</td><td>00,000,000</td><td>41,100,000</td><td></td></th<>                                                                                                    | に素          | 協会現金付書収入                 | 10,000,000 | 10,000,000 | 00,000,000     | 41,100,000    |                        |
|                                                                                                    | る動          | 施設理論合計書加入                | 0          | 0          | - 0            | 0             | → 一 劫 行 頞 友 去 去 に λ    |
| ・市内市省は三部へへののののののののののののののののののののののののののののののののののの                                                                                                    | 芰           | 利田老自扣全版入                 | 0          | 0          | 0              | 0             | 利门段で今ちにハ               |
| Introduction       Introduction       <                                                                                                    |             | 特例協設型給付書収入               | 0          | 0          | - 0            | 0             |                        |
| Produktación         Produktación         Produktació                                                                                                    | 施           | 特例施設型給付費収入               | 0          | 0          | - 0            | 0             |                        |
| 36度<br>現等         1000000000000000000000000000000000000                                                                                                    | に設          | 利用者負担金収入                 | 0          | 0          | 0              | 0             |                        |
| 文       地域型保育給付費収入       0       0       0       0       0       0       0       0       0       0       0       0       0       0       0       0       0       0       0       0       0       0       0       0       0       0       0       0       0       0       0       0       0       0       0       0       0       0       0       0       0       0       0       0       0       0       0       0       0       0       0       0       0       0       0       0       0       0       0       0       0       0       0       0       0       0       0       0       0       0       0       0       0       0       0       0       0       0       0       0       0       0       0       0       0       0       0       0       0       0       0       0       0       0       0       0       0       0       0       0       0       0       0       0       0       0       0       0       0       0       0       0       0       0       0       0 <t< td=""><td>る備</td><td>地域型保育給付費収入</td><td>0</td><td>0</td><td>0</td><td>0</td><td></td></t<>                                                                                                    | る備          | 地域型保育給付費収入               | 0          | 0          | 0              | 0             |                        |
| 利用者負担金収入       0       0       0       0       0       0       0       0       0       0       0       0       0       0       0       0       0       0       0       0       0       0       0       0       0       0       0       0       0       0       0       0       0       0       0       0       0       0       0       0       0       0       0       0       0       0       0       0       0       0       0       0       0       0       0       0       0       0       0       0       0       0       0       0       0       0       0       0       0       0       0       0       0       0       0       0       0       0       0       0       0       0       0       0       0       0       0       0       0       0       0       0       0       0       0       0       0       0       0       0       0       0       0       0       0       0       0       0       0       0       0       0       0       0       0       0       0 <td< td=""><td>支</td><td>地域型保育給付費収入</td><td>0</td><td>0</td><td>0</td><td>0</td><td></td></td<>                                                                                                    | 支           | 地域型保育給付費収入               | 0          | 0          | 0              | 0             |                        |
| 特例地域型保育給付費収入         0         0         0         0         0         0         0         0         0         0         0         0         0         0         0         0         0         0         0         0         0         0         0         0         0         0         0         0         0         0         0         0         0         0         0         0         0         0         0         0         0         0         0         0         0         0         0         0         0         0         0         0         0         0         0         0         0         0         0         0         0         0         0         0         0         0         0         0         0         0         0         0         0         0         0         0         0         0         0         0         0         0         0         0         0         0         0         0         0         0         0         0         0         0         0         0         0         0         0         0         0         0         0         0         0                                                                                                    |             | 利用者負担金収入                 | 0          | 0          | 0              | 0             |                        |
| Fの          特例地域型保育給付費収入         の         の         の                                                                                                    | ₹           | 特例地域型保育給付費収入             | 0          | 0          | 0              | 0             |                        |
| 利用者負担金収入       0       0       0       0       0         委託費収入       40,000,000       13,500,000       53,500,000       47,700,000       39,000,000       47,700,000         委託費其太分収入       31,000,000       13,500,000       53,500,000       47,700,000       39,000,000       会和4定度公定価格          予備費支出       0       0       0       0       0       0       0                                                                                                    | にのよ他        | 特例地域型保育給付費収入             | 0          | 0          | 0              | 0             |                        |
| そ新書収入 40,000,000 13,500,000 53,500,000 47,700,000   金託書其木分収入 31 000 000 12 000 00 39 000 00   予備書支出 0 0 0 0 0 0 0 0 0 0 0 0 0 0 0 0 0 0 0                                                                                                    | るの          | 利用者負担金収入                 | 0          | 0          | 0              | 0             |                        |
| 委託書其未分収入       31 000 000       12 000 000       39 000 000       会和4年度公完価格          予備費支出       0       0       0       0       0       0       0       0       0       0       0       0       0       0       0       0       0       0       0       0       0       0       0       0       0       0       0       0       0       0       0       0       0       0       0       0       0       0       0       0       0       0       0       0       0       0       0       0       0       0       0       0       0       0       0       0       0       0       0       0       0       0       0       0       0       0       0       0       0       0       0       0       0       0       0       0       0       0       0       0       0       0       0       0       0       0       0       0       0       0       0       0       0       0       0       0       0       0       0       0       0       0       0       0       0       0       0       0                                                                                                    | 支勤          | 委託費収入                    | 40,000,000 | 13,500,000 | 53,500,000     | 47,700,000    |                        |
| 予備費支出0000予備費支出0000予備費振替0000収入合計40,000,00013,500,00053,500,00047,700,000支出合計40,000,00013,500,00053,00,00024,400,000当期資金収支差額合計00023,300,000前期末支払資金残高41,379,146800,00042,179,14642,179,146                                                                                                    |             | 「赤計費其本分加 λ               | 31 000 000 | 12 000 000 | 43 000 000     | 20 000 00     | 会和4年度公完価格              |
| 予備費支出       0       0       0       0       0         予備費振替       0       0       0       0       0       0         収入合計       40,000,000       13,500,000       53,500,000       47,700,000       24,400,000         支出合計       40,000,000       13,500,000       53,500,000       24,400,000       23,300,000         当期資金収支差額合計       0       0       0       42,179,146       42,179,146                                                                                                    |             | 予備費支出                    | 0          | 0          | 0              | 0             |                        |
| 予備費振替       0       0       0       0         収入合計       40,000,000       13,500,000       53,500,000       47,700,000         支出合計       40,000,000       13,500,000       53,500,000       24,400,000         当期資金収支差額合計       0       0       0       23,300,000         前期末支払資金残高       41,379,146       800,000       42,179,146       42,179,146                                                                                                    |             | 予備費支出                    | 0          | 0          | 0              | 0             |                        |
| 収入合計40,000,00013,500,00053,500,00047,700,000支出合計40,000,00013,500,00053,00,00024,400,000当期資金収支差額合計0023,300,000前期末支払資金残高41,379,146800,00042,179,146                                                                                                    |             | 予備費振替                    | 0          | 0          | 0              | 0             |                        |
| 支出合計     40,000,000     13,500,000     53,00,000     24,400,000       当期資金収支差額合計     0     0     23,300,000       前期末支払資金残高     41,379,146     800,000     42,179,146                                                                                                    |             | 収入合計                     | 40,000,000 | 13,500,000 | 53,500,000     | 47,700,000    |                        |
| 当期資金収支差額合計     0     0     23,300,000       前期末支払資金残高     41,379,146     800,000     42,179,146                                                                                                    |             | 大中で計                     | 40,000,000 | 13,500,000 | 53,00,000      | 24,400,000    |                        |
| 前期末支払資金残高 41,379,146 800,000 42,179,146 42,179,146                                                                                                    |             | XUDD                     |            |            | V              |               |                        |
|                                                                                                    |             | 当期資金収支差額合計               | 0          | 0          | 0              | 23,300,000    |                        |

31

## 1. 予算入力 予算の流用

第3部:予算管理

## ● 予算の流用とは

執行超過(予算残高がマイナス)の科目に、 予算が余っている科目の予算額を付け替えること

SERVE

### • 補正予算との違い

- 補正予算 → 理事会の承認が必要
- 予算の流用 → 理事長の承認のみ

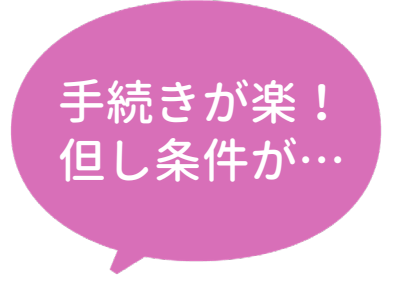

## • 条件

同一拠点区分内での中区分科目間のみ

## 第3部:予算管理 1.予算入力

## 予算の流用

| 🏧 予算ス          | (力            |             |            |            |            |                  |              |                               |
|----------------|---------------|-------------|------------|------------|------------|------------------|--------------|-------------------------------|
| 予算)            | <b></b> 力     |             |            |            |            |                  | - 設定 -       | 1                             |
| 拠点区            | 分 1 サーヴ保育園    |             | ~          |            |            | 前期末支払資金          | ž 42,179,146 | 1 - C                         |
| 処理年            | 度 令和 🗸 4 🗧 年度 | 予算区分 当初予算 補 | 証予算 []     | 流用 1回      | 予算作成日 令    | 和 ~ 04-12-25 科目区 | 分 全科目 🗸      |                               |
| ₩-Ŀ°20         | 区分 1 サーヴ保育園   |             | ~          |            |            |                  |              | 1                             |
|                | 科目名称          | 予算現額        | 流用額        | 流用後予算額     | 執行額        | 摘要(積算根拠          | )            |                               |
| +              | 法定福利費支出       | 8.500.000   | Π          | 8.500.000  |            |                  |              |                               |
| 「に業            | 事業費支出         | 700,000     | 0          | 700,000    |            | 分の金額はそ           | -のまま         |                               |
| しよ活            | 結賞費文出         | U           | U          | U          |            |                  |              |                               |
| ų Ž            | 保健衛生費支出       | 0           | Π          | Π          | 0          |                  |              |                               |
| ×              | 保育材料費支出       | 0           | 50,000     | 50,000     | 0          |                  |              |                               |
|                | 水道光熱費支出       | 0           | 0          | 0          |            |                  | <b>Δ</b> 7.  |                               |
| に語             | 燃料費支出         | 0           | 0          | 0          | - 4        | 心丁科日间            | のみ           |                               |
| よ整             | 消耗器具備品費支出     | 700,000     | -50,000    | 650,000    |            |                  |              |                               |
| 山口の            | 保険料支出         | 0           | 0          | 0          | 0          |                  |              |                               |
| 支              | 賃借料支出         | 0           | 0          | 0          | 0          |                  |              |                               |
|                | 車輌費支出         | 0           | 0          | 予算入力       |            |                  |              | ×                             |
| - <del>7</del> | 雑支出           | 0           | 0          |            |            |                  |              |                               |
| していたの          | 事務費支出         | 800,000     | 0          |            |            |                  |              | ● ● ● ● ● ● ● ● ● ● ● ● ● ● ● |
| るの             | 福利厚生費支出       | 400,000     | 0          |            |            |                  |              |                               |
| 支動             | 職員被服費支出       | 0           | 0          | 当初圣        |            | ○ 当初予算額          | ○ 最終補正予算額    |                               |
|                | 」 旅費交通費支出     | 0           | Π          | 前年度了       | 了异衣示钮      |                  | -            |                               |
|                | 予備費支出         | 0           | 0          | 補正予算       | ŧΦ         | ○法田類太反映」た        | 、 🔿 法田類な反映する |                               |
|                | 予備費支出         | 0           | 0          | 予算現象       | 真表示額       | ○流用額を反映しない       | □ ● 流用額で反映する |                               |
|                | 予備費振替         | 0           | 0          |            |            |                  |              |                               |
|                | 収入合計          | 40,000,000  | 14,000,000 | 54, 補正予算   | 軍の表示       | ◉ 第○回            | ○ 第○次        |                               |
|                | 支出合計          | 40,000,000  | 0          | 40,        |            |                  |              |                               |
|                | 当期資金収支差額合計    | 0           | 14,000,000 | 14,000,000 | 23,300,000 |                  |              |                               |
|                | 前期末支払資金残高     | 41,379,146  | 0          | 41,379,146 | 42,179,146 |                  |              |                               |
|                | 当期末支払資金残高     | 41,379,146  | 14,000,000 | 55,379,146 | 65,479,146 |                  |              |                               |
| 登録             | 前回複写 終了       | 削除 F5       | F6         | F7 検索      |            | 取消 印刷 F11        | F12          |                               |
|                |               |             |            |            |            |                  |              |                               |
|                |               |             |            | SE         | <b>RVE</b> |                  |              |                               |

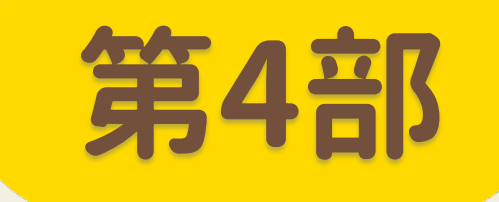

# 固定資産

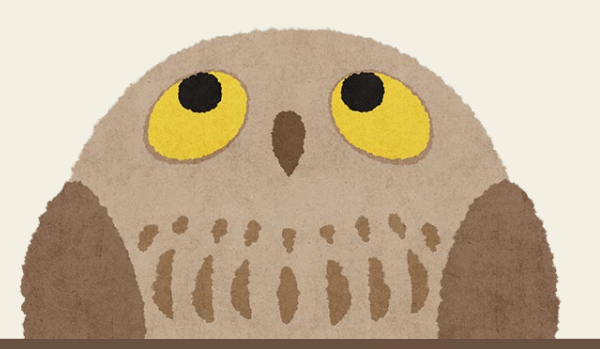

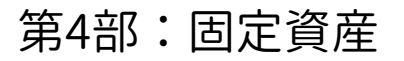

## 1. 固定資産登録・除却

## 仕訳伝票入力より固定資産登録の登録

| 🏧 仕訳伝票入力(単一) サービス単位                    |                       |                                           |                                                                   |                                      |
|----------------------------------------|-----------------------|-------------------------------------------|-------------------------------------------------------------------|--------------------------------------|
| <br>仕訳伝票入力                             | <b>拠点伝票</b>           | 元帳     試算表     日記帳       摘要登録     定型登録    | 伝票印刷         伝票検索         設定           固定資産         取込         決算 |                                      |
| 拠点区分 1 サー                              | - ヴ保育園                | ✓ 伝票複写                                    |                                                                   |                                      |
| 処理年度 2021                              | 年度 整理No 18            | ▲ ▲ 伝票No 18                               | 日午 2021-04-01                                                     |                                      |
| <u> </u><br>借<br>器具及び備品<br>方<br>科<br>目 | 残高<br>商 822,703       | 貸     現金預金       方     当座預金       目     1 | 取57元28点79-C A<br>一<br>一<br>一                                      |                                      |
| 小区分/辅助                                 | ▲ 固定資產登録 固定資產登録       |                                           |                                                                   | ▲▲▲▲▲▲▲▲▲▲▲▲▲▲▲▲▲▲▲▲▲▲▲▲▲▲▲▲▲▲▲▲▲▲▲▲ |
| 2                                      | 処理年度 <b>2021</b> ♀ 年度 |                                           |                                                                   |                                      |
|                                        | 106 2 資産名 *           | エアコン(ぶどう組)                                |                                                                   | 画像選択<br>削除                           |
|                                        | 資産情報 按分設定             |                                           |                                                                   |                                      |
|                                        | 科目 * 器具及び備            |                                           | 控除対象財産 💿 対象 🔿 対                                                   | 象外                                   |
|                                        | 取得年月日 * 2021-04-01    | 償却開始日                                     | メモ<br>2021-04-01                                                  |                                      |
|                                        | 取得価額<br>償却方法<br>定額法   | ,000 うち国庫補助額<br>〜                         |                                                                   | ~                                    |
|                                        | 耐用年数                  | * (賀却2                                    | ×                                                                 |                                      |

#### 第4部:固定資産

## 1. 固定資産登録・除却

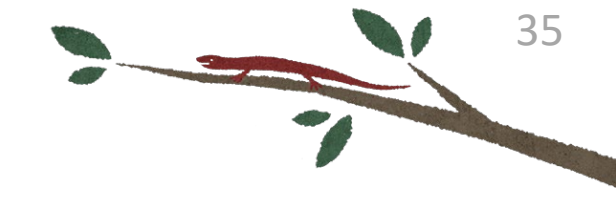

## 耐用年数

| ₩ 固定資産登録                             |                                  |                     |
|--------------------------------------|----------------------------------|---------------------|
| 固定資産登録                               | 移管処理                             |                     |
|                                      |                                  |                     |
| 処理年度 2021 → 年度                       |                                  |                     |
| 拠点区分* 1 サーヴ保育園 ~                     |                                  |                     |
| コード 106 🔍 資産名 * エアコン(ぶどう組)           |                                  |                     |
|                                      | 耐田年数が不明な場合は                      |                     |
|                                      |                                  |                     |
| 資産情報 按分設定                            | 対応年数―皆表を活用                       |                     |
|                                      |                                  |                     |
| 控除对象 財産 ● 対象                         |                                  |                     |
| 科目 ≉ 器具及び備品 ✓                        |                                  |                     |
| 2001 00 01 (増加限が日本) (2001 00 01) バモ  |                                  |                     |
| 牧侍平月日 ▲ 2021-08-01 1月却開始日 2021-08-01 |                                  |                     |
| 取得価額 186,000 うち国庫補助額                 |                                  |                     |
| (C) 和古注 (C) 和注 (C) 和用年数一覧            |                                  | ×                   |
|                                      |                                  |                     |
| 耐用年数 *                               | 検索 クリア                           | 決定[F1] 🗧 🗧 終了[F3] 🗧 |
| 残存割合 % 摄法双注曲涂                        | 200 Н                            | 在桁 🔺                |
| 11.事務机・椅子・キャビネット(主として金属              |                                  | 15                  |
|                                      | 02.事務机・椅子・キャビネット(その他のもの)         | 8                   |
|                                      | 03.応接セット(接客業用のもの)                | 5                   |
|                                      | 04.応接セット(その他のもの)                 | 8                   |
|                                      | 05.ベッド                           | 8                   |
|                                      | 06.児童用机·椅子                       | 5                   |
|                                      | 07.陳列棚・陳列ケース(冷凍機又は冷蔵機付き)         | 6                   |
|                                      | 08.陳列棚・陳列ケース(その他のもの)             | 8                   |
|                                      | 09.その他の家具(接客業用)                  | 5                   |
|                                      | 10.その他の家具(その他…金属製)               | 15                  |
|                                      | 11.その他の家具(その他…その他のもの)            | 8                   |
|                                      | 12.ラジオ・テレビジョン・テープレコーダーその他の音響機器   | 5                   |
|                                      | 13. 市房用又は暖房用機器                   | 6                   |
|                                      | 14.電気滞蔵庫、電気洗濯機その他これらに類する電気又はガス機器 | 6                   |
|                                      | 日かれ気候単な合活成が初生単気素のものを除くし          | Δ                   |

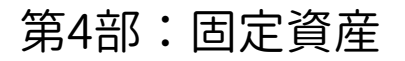

## 1. 固定資産登録・除却

## 固定資産登録の画面から除却・売却の仕訳伝票を作成

|                                    |                                          | 確語   | 77<br>362          | × |
|------------------------------------|------------------------------------------|------|--------------------|---|
| <b>除却年月日</b> 2022-03-31<br>うち国庫補助額 | 除却事由            0         院却<br>克却<br>克却 |      | ? 除却伝票を作成しますか?     |   |
| 、 行削除 複写 検索                        |                                          | F12  | 単一伝票で作成<br>複合伝票で作成 |   |
|                                    |                                          |      |                    |   |
| 🔤 除却仕訳処理                           |                                          |      |                    |   |
| 除却什訳如理                             |                                          | - 元帳 |                    |   |

| SERVE | 除却住訳処理    |                                  |       |              |         |              |             |          |              | l.     |                | × |
|-------|-----------|----------------------------------|-------|--------------|---------|--------------|-------------|----------|--------------|--------|----------------|---|
|       | ᡘ         |                                  |       |              |         | - 元1         | 長 = = 試算表 = | - 日記帳 -  | - 伝票印刷 -     | - 伝票検索 | - 設定           | - |
| Ľ     | 까지비노리\%바포 |                                  |       |              |         |              | - 摘要登録 -    | - 定型登録 = | - 固定資産 -     | -取込    | - 決算           | - |
| Γ     | 拠点区分      | <mark>1</mark> サーヴ保 <sup>3</sup> | 育園    | ×            |         | 予算表示         |             |          |              |        |                |   |
|       | 処理年度      | <mark>2021</mark>                | 整理    | No 伝票No      |         | 付 2022-03-31 |             |          |              |        |                |   |
|       | 定型        |                                  | Q     |              |         |              |             |          |              |        |                |   |
|       |           |                                  |       |              |         |              |             |          |              |        |                |   |
|       | 借方科目      | /サーヒ゛ス/部門                        | 残高/金額 | 貸方科目/サービス/部門 | 残高/金額   |              | 摘要          |          | 証憑/<br>  小切手 | 灹/付箋   | 内部取引<br>  /取引先 | ^ |
|       | , 器具及び備品列 | も却・処分損                           |       | 器具及び備品       | 822,703 | 避難用リアカー      | -           |          |              |        |                |   |
|       | 1         |                                  | 1     |              | 1       |              |             |          |              |        |                |   |
|       | -         |                                  |       |              |         |              |             |          |              |        |                |   |

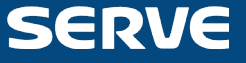

#### 第4部:固定資産

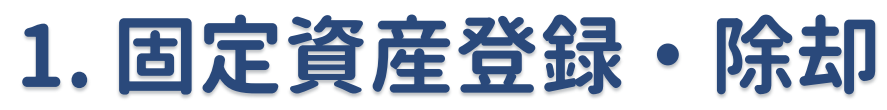

## 固定資産取込

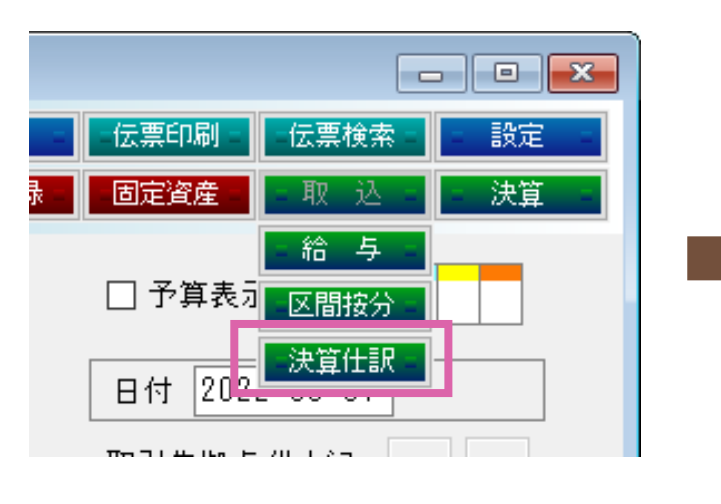

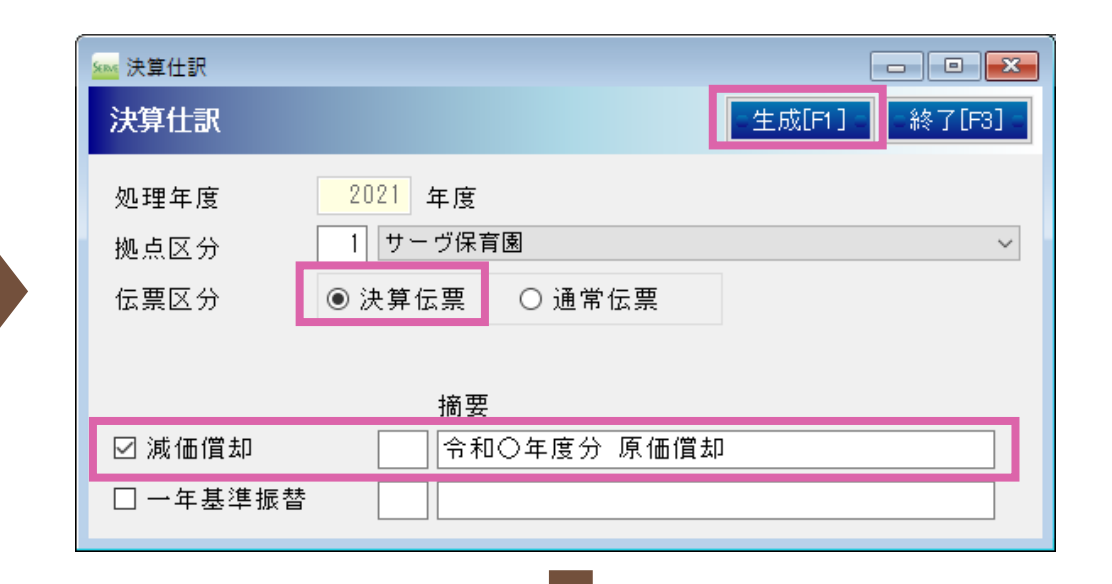

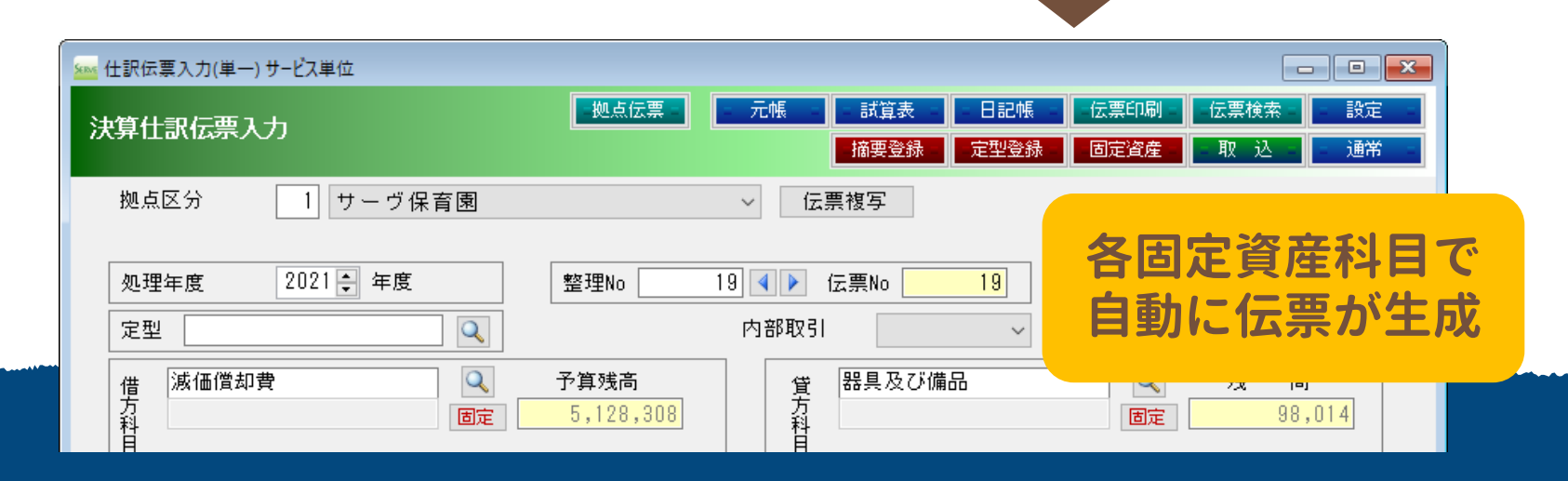

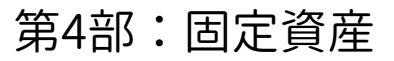

## 1. 固定資産登録・除却

**▶ 除却方法&初期設定の償却方法確認** 

| м 固定資産初期設定   |           |                   | <b>X</b> |
|--------------|-----------|-------------------|----------|
| 固定資産初期設定     | 登録        | [F1] - □取/肖[F9] : | - [F3] - |
| 法人名 社会福祉法人   | 、 サーヴ福祉会  |                   |          |
| 端数処理         | ◉ 四捨五入    | ○切り上げ ○           | ○ 切り捨て   |
| 除却年度償却       | ○しない      | ● する              |          |
| 除却年度の累計額表示   | ○しない      | ◉ する              |          |
| 定額法償却方法      | ◉ 償却率     | ○ 耐用年数            |          |
| 平成19年度税制移行年度 | 平成 ~ 19 😫 |                   |          |
| 残存到達後の償却     | ◉ 5年均等償却  | ○ 継続償却            |          |
| 均等償却開始年度     | 平成 ~ 19 🜩 |                   |          |
|              |           |                   |          |

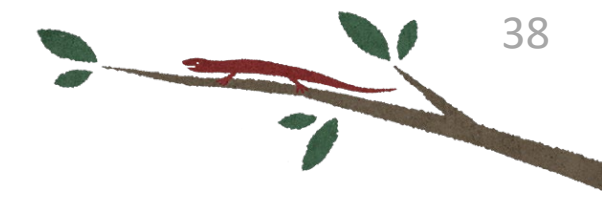

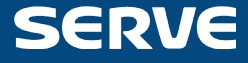

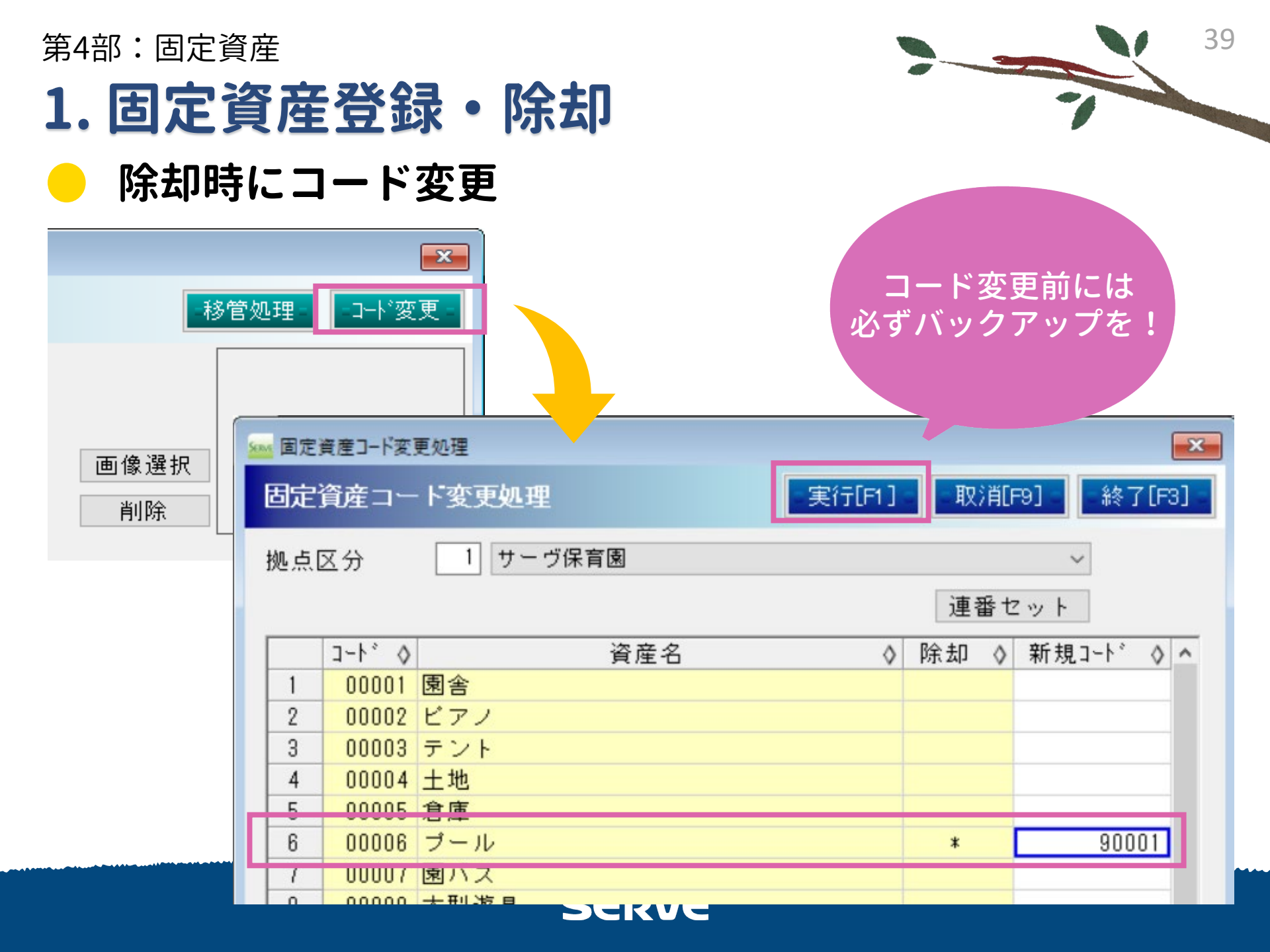

#### 第4部:固定資産

## 2. 固定資産管理台帳

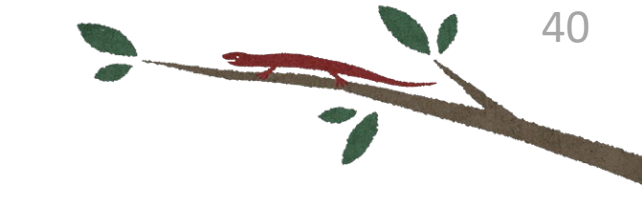

## 🔶 貸借対照表と固定資産のチェック

| 🚾 固定資産管理台帳                                                                  |                                     |            |            |                |
|-----------------------------------------------------------------------------|-------------------------------------|------------|------------|----------------|
| 固定資産管理台帳 固定                                                                 | 資産                                  |            |            |                |
| <ul> <li>処理年度</li> <li>2021 ← 年度</li> <li>拠点区分</li> <li>1 サーヴ保育園</li> </ul> | ~                                   |            |            |                |
| 資産の種類及び名称                                                                   | 取得·/ (逆±n mt 田                      | 甘□分旦分本友百   |            |                |
| 基本財產                                                                        | 貸借対照表チェック                           |            |            | 印刷[F10] 終了[F3] |
|                                                                             | <u>地</u> 4年度<br>拠点区分<br>1<br>サーヴ保育園 | R.         |            | ~              |
|                                                                             | 科目名                                 | 貸借対照表残高    | 台帳期末帳簿価額   | 差異             |
|                                                                             | (基)土地                               | 54,623,000 | 54,623,000 | 0              |
|                                                                             | (基)建物                               | 97,800,000 | 97,800,000 | 0              |
|                                                                             | 土地                                  | 0          | 0          | 0              |
|                                                                             | 建物                                  | 1,604,412  | 1,604,412  | 0              |
|                                                                             | 構築物                                 | 1,937,501  | 1,937,501  | 0              |
|                                                                             | 機械及び装置                              | 0          | 0          | 0              |
|                                                                             | 車輛運搬具                               | 1,925,001  | 1,925,001  | 0              |
|                                                                             | 器具及び備品                              | 608,075    | 412,575    | 195,500        |
|                                                                             | 建設仮勘定                               | 0          | 0          | 0              |
|                                                                             | 有形リース資産                             | 0          | 0          | 0              |
|                                                                             | <b>推利</b>                           | 0          | 0          | 0              |
|                                                                             | ソフトウェア                              | 0          | 0          | 0              |
|                                                                             | 無形リース資産                             | U          | U          | 0              |
|                                                                             | その他の固定資産                            | 0          | 0          | 0              |
|                                                                             | 国庫補助金等符別積立金                         | U          | 6,846,000  | -6,846,000     |

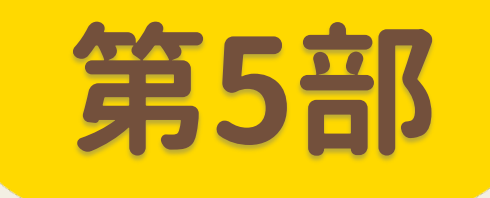

# 決算処理

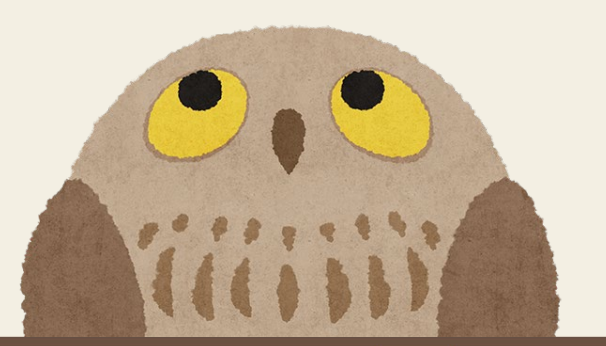

第5部:決算処理

## 1. 決算関連帳票作成

計算書類

Εſ

| ≤ 印刷処理                                                                                                   |                                                                         |                                                 |
|----------------------------------------------------------------------------------------------------|-------------------------------------------------------------------------|-------------------------------------------------|
| 印刷処理                                                                                                    |                                                                         |                                                 |
| 処理年度 令和 🗸 3 🗣 年度 日次帳票                                                                                    | 月次帳票 決算帳票 予算帳票                                                          |                                                 |
| 計算書類 附属明細                                                                                                |                                                                         |                                                 |
| 全選択  全解除                                                                                                 | 設定     月選択     4     5     6     7     8     9     10                   |                                                 |
| 1          ·         ·         ·                                                                         |                                                                         |                                                 |
| 3     ○     日金収支計算者(拠点区力)     16       4     ☑     事業活動計算者     25       5     ☑     事業活動計算者(拠点区分)     25 |                                                                         |                                                 |
| 6     ☑ 算無治動計算量(逆無匹力)     24       6     ☑ 貸借対照表     35       7     ☑ 計算書類に対する注記(法人全体用)     別            |                                                                         | -                                               |
| 8     ☑     貸借対照表(拠点区分)     35                                                                           | <sup>201</sup> <u>▲ ▲ ▲ 朱 at phy Ptage</u><br><mark>34様式</mark> 「帳票出力設定 | ■<br>作成を省略できる計算書業                               |
|                                                                                                    | 🔲 脚注を印刷しない                                                              | 1) 社会福祉事業のみの<br>〇号2様式が省略                        |
|                                                                                                    | ☑ 使用しない科目は印刷しない                                                         | 2) 拠点区分がひとつの2<br>0号2様式、0号(                      |
|                                                                                                    | ▶ ○ 残同ののる科白のみ印刷<br>□ 登録のない附属明細も印刷                                       | - 3)拠点区カルCCDの争<br>                              |
|                                                                                                    |                                                                         | 4) リービス区 かかびとうの<br>別紙3(①)、別紙3(<br>5) 事業内容により 別紙 |
|                                                                                                    |                                                                         | どちらかを省略可                                        |
|                                                                                                    | ○ 1 拠点のみで運用                                                             |                                                 |
|                                                                                                    | ○ 複数拠点あり、社会福祉事業のみで運用                                                    |                                                 |
|                                                                                                    | ○ その他                                                                   |                                                 |

42 -

第5部:決算処理

## 1. 決算関連帳票作成

▶ 財産目録

| <u>×××</u> 財産 | 目録          |               |      |       |                                         |           |      |           | Ì                 | - 0         | × |
|---------------|-------------|---------------|------|-------|-----------------------------------------|-----------|------|-----------|-------------------|-------------|---|
|               | 処理年度 令和     | 和 ~ 3 🗧 年度    | 表示制御 | ○ 全科目 | ● 残高のる                                  | ある科目のみ    |      |           |                   | 日財産目針       | 录 |
|               | 拠点区分        |               |      |       | ~                                       |           |      |           |                   |             |   |
| 区分            |             | 上全体           |      | -     |                                         | 7         | ăí   | ≖/営±∩現計-類 | (芝/書)加密書(高頻       | 城除台村委       | ~ |
| Len / o       | 「資産の」       | 「フ保育園         | 「ドル」 | 法人    | 全140                                    | うみでし      | DK 🖺 |           | HIBY INCOMEN      | 135bitv 184 |   |
|               | 1 流動資産      | Ł             |      |       |                                         |           |      |           |                   |             |   |
| 合計            |             |               |      | 流     | 動資産会                                    | s 計       |      |           | 0                 |             |   |
|               | 2 固定資産      |               |      |       |                                         |           |      |           |                   |             |   |
| 0.51          | (1) 基本財產    | ž             |      |       |                                         |           |      |           |                   |             |   |
| 61            | (2) Z (5/4) |               |      | 堂     | 本財産さ                                    | \$ 8T     |      |           | U                 |             |   |
| 승計            | (2) そのIEO   | の回定資産         |      | 70    | 他の固定資産会                                 | 2-34      |      |           | 0                 |             |   |
| 승計            |             |               |      | 固     | 定資產名                                    |           |      |           | 0                 |             |   |
| 合計            |             |               |      |       | 資產合言                                    | +         |      |           | 0                 |             |   |
|               | Ⅱ 負債の部      |               |      |       |                                         |           |      |           |                   |             |   |
|               | 1 流動負債      | Lease and the |      |       |                                         |           |      |           |                   |             |   |
| 合計            |             |               |      | 流     | 動負債合                                    | à 計       |      |           | 0                 |             |   |
|               | 2 固定貝債      |               |      | Ŧ     |                                         | =1        |      |           | 0                 |             |   |
| 승計            |             |               |      | ۵     | 正月间日日日日日日日日日日日日日日日日日日日日日日日日日日日日日日日日日日日日 | 6 6T<br>+ |      |           | 0                 |             |   |
| 승計            |             |               |      | 差     | ▲ 届 品 。<br>■ 引 純 資                      | 産         |      |           | 0                 |             |   |
|               |             |               |      |       |                                         |           |      |           |                   |             |   |
|               |             |               |      |       |                                         |           |      |           |                   |             |   |
|               |             |               |      |       |                                         |           |      |           |                   |             |   |
|               |             |               |      |       |                                         |           |      |           |                   |             |   |
|               |             |               |      |       |                                         |           |      |           |                   |             | ~ |
|               |             | 流動資産          | 基本財産 | その他の固 | 定資産                                     | 流動負債      | 固    | 定負債       | 差引純資産             |             |   |
|               | 入力合計        | 0             | 0    |       | 0                                       |           | 0    | 0         |                   | 0           |   |
|               | 集計合計        | 0             | 0    |       | 0                                       |           | 0    | 0         |                   | 0           |   |
|               | 差万          | U             | U    |       | U                                       |           | U    | U         |                   | U           |   |
| 童弟            | k F2        | 終了削除          | 行追加  | ] 行削除 | 初期化                                     | 再集計       |      | 取消        | 〔67 <b>月]</b> [11 | FI          | 2 |

43

-

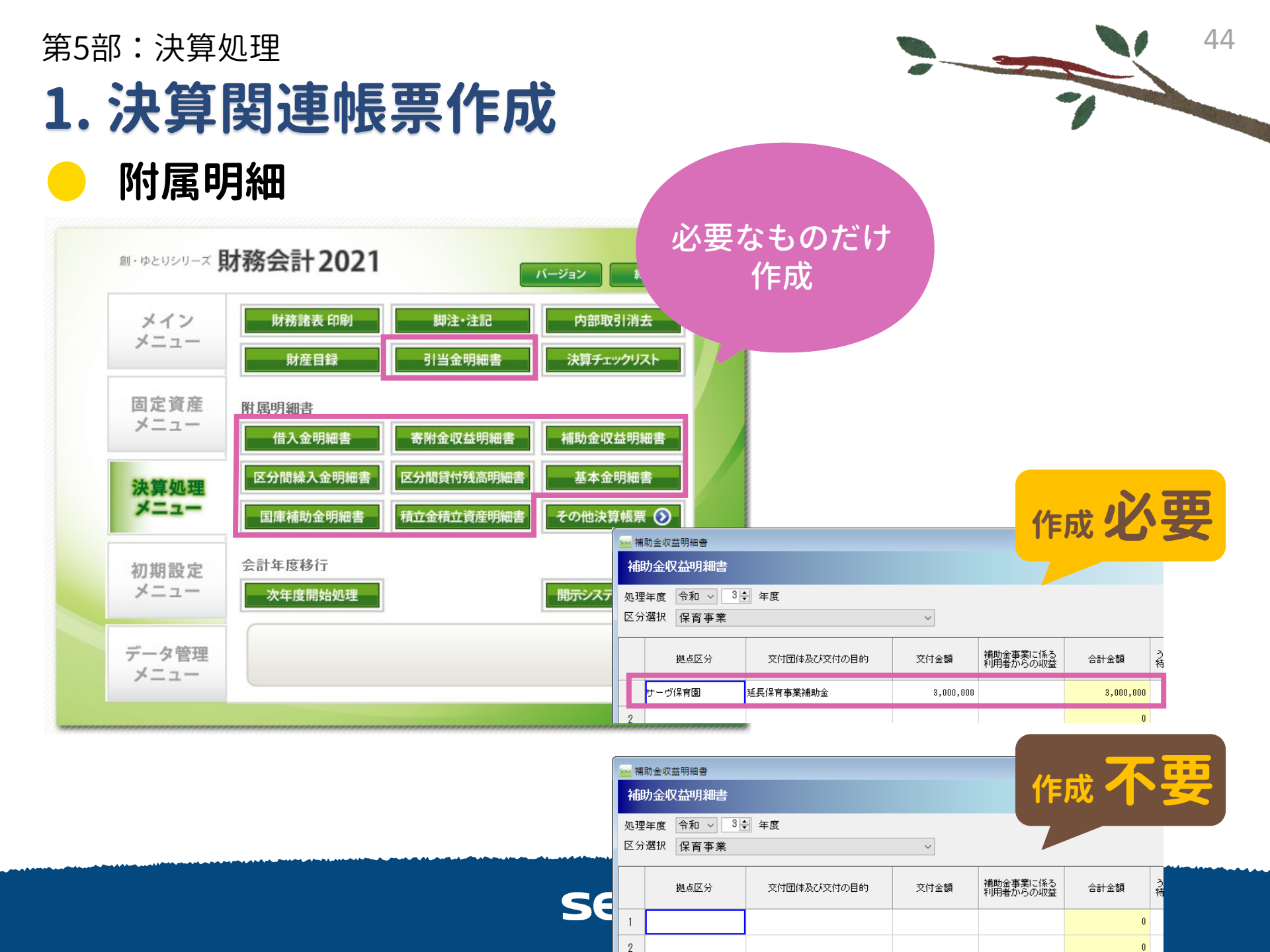

科目台帳

第5部:決算処理

1. 決算関連帳票作成

残高明細書 基本金明細書 科目台帳 入力 銀行残福 その他決算帳票 🕥 資産明細書

| ‱ 料目:<br>科目 f     | e候<br>台帳                                              |                               |   |
|-------------------|-------------------------------------------------------|-------------------------------|---|
| <b>処理年</b><br>拠点区 | <ul> <li>度 令和 ∨ 3 → 年度</li> <li>分 1 サーヴ保育園</li> </ul> | を度末時点で<br>残高がある科目のみ           | L |
| 科目                | 職員預り金 ~ 読込                                            |                               |   |
|                   | 健康味険損り金 ~ 4                                           | 5 6 7 8 9 10 11 12 1 2 3 决 読込 |   |
| 月日                | 摘 要                                                   | 增加 減少 残高 ^                    |   |
|                   | 前月より                                                  | 0                             |   |
| 3-31              | 3月分 健康保険預り金                                           | 290,000 290,000               |   |
|                   |                                                       |                               |   |

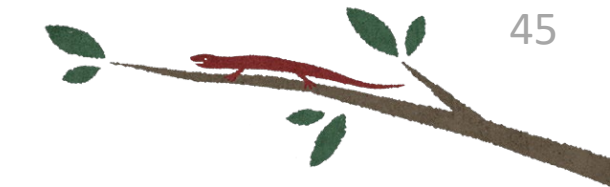

#### 第5部:決算処理

## 2. 決算チェックリスト 決算チェックリスト

#### 決算チェックリスト 決算チェックリスト =実行[F1] = \_終了[F3] = 処理年度 令和 🗸 🚦 🜩 年度 拠点区分 法人合計 $\sim$ 1 🗹 前期末支払資金残高 2 ☑ 当期末支払資金残高 3 ☑ 当期資金収支差額 4 ☑ 次期繰越活動増減差額 5 ☑ 当期繰越活動増減差額 6 ☑ 積立金と積立資産の残高 7 ☑ 諸□科目の残高 8 図 財産目録の残高 9 ☑ 借入金明細書残高 10 II 国庫補助金等特別積立金の残高 11 V 基本金の残高 12 🔽 固定資産期首帳簿価額 13 🗹 固定資産の増加 14 🗹 固定資産減価償却費 15 🗹 固定資産期末帳簿価額 16 ☑ 前期末支払資金(予算) 17 🗹 区分間科目残高 全選択 全解除

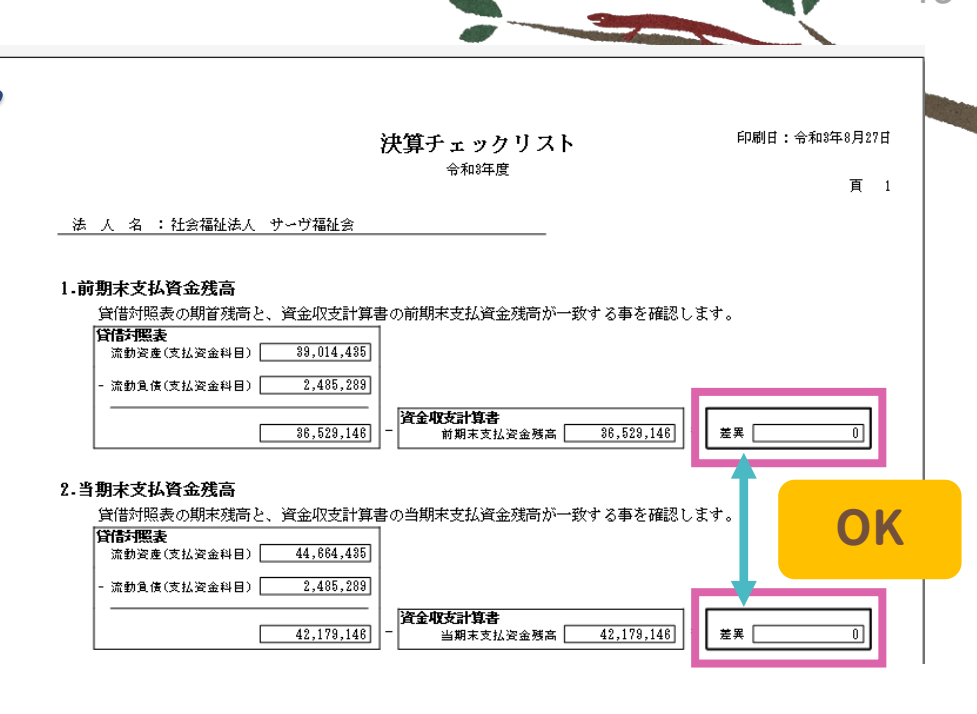

46

#### 8.財産目録の残高

#### 貸借対照表の期末残高と、財産目録の残高が一致する事を確認する 集計区分 貸借対照表期末残高 財産目録入力合計 差異 流動資産 44,664,435 44.664.435 基本財産 105,517,934 105.517.934 73.848.525 73,848,525 その他の固定咨産 流動負傷 6,775,449 6,775,449 固定負債 0 純資産の部 217,255,445 217,255,445

#### 9.借入金明細書残高

貸傠掘表

国庫補助金等特別積立金

貸借対照表の期末残高と、借入金明細書の残高が一致する事を確認します

90,170,461

| 料目        | 明細入力合計 | 期末残 |              |               |
|-----------|--------|-----|--------------|---------------|
| 元金償還補助額   | 0      |     | 主田がなるよん      | $\mathcal{T}$ |
| 利息支出額     | 0      |     | に共りのもし       | 1)10          |
| 刘息辅助金収入   | 0      |     | 市で広言刃        |               |
| 设備资金借入金   | 0      |     | <b>安</b> 傩 認 |               |
| 長期運営資金借入金 | 0      |     |              |               |
|           |        |     |              |               |

期末残高

差異「

90,170,461

国庫補助金明編書

#### 第5部:決算処理

## 3. 開示システムCSV出力 開示システムCSV出力

| ■ 財務諸表等電子開示システム用CSV出力                                                                                                   |                         |               |    |                                |               |                       |                 |  |  |
|----------------------------------------------------------------------------------------------------|-------------------------|---------------|----|--------------------------------|---------------|-----------------------|-----------------|--|--|
| 財務諸表等電子開示システム用CSV出力                                                                                                    | - 類型マスター                |               |    |                                |               |                       |                 |  |  |
| 処理年度 令和 ∨ 3€                                                                                                    |                         |               | 計算 | 書類り                            | ヤマリシート        |                       |                 |  |  |
| 法人番号 89999999999999                                                                                                    |                         |               | 以  | 下の【                            | 手順1】~【手順5】を   | 実施してください。             |                 |  |  |
| 事業区分         拠点区分         サービス区分         事業類型コード分類           1         社会福祉         サーヴ保育園         02091201         保育所 |                         |               |    | 【手順1】「資金収支明細」、「事業活動明細」、「貸借」の入力 |               |                       |                 |  |  |
| 2 社会福祉 サーブ保育園 本部                                                                                                    | 00000001 <mark>本</mark> | <b>、部経理区分</b> |    |                                | 資金収支明細書、事業活   | 動明細書を拠点区分ごとに入け        | つします。           |  |  |
|                                                                                                    |                         |               |    |                                | 「資金明細」シート     | 「事業明細」シート             | 「貸借」シート         |  |  |
|                                                                                                    |                         |               |    |                                | シートへ移動        | シートへ移動                | シートへ移動          |  |  |
| •                                                                                                    |                         |               |    |                                | ファイル取込        | ファイル取込                | ファイル取込          |  |  |
| </th <th>2021/08/30 15:48</th> <th>CSV ファイル</th> <th></th> <th></th> <th></th> <th></th> <th></th>                      | 2021/08/30 15:48        | CSV ファイル      |    |                                |               |                       |                 |  |  |
| 🤍 資金収支計算書内部取引消去202108301                                                                                                | 2021/08/30 15:48        | CSV ファイル      |    |                                | ※ 計算書籍の1 力学復生 | +「計符聿箱】力学识」素碑詞。       | +Zマとがで⇒キキ       |  |  |
|                                                                                                    | 2021/08/30 15:48        | CSV           |    |                                |               |                       |                 |  |  |
| 🔊 事業活動計算書内部取引消去202108301                                                                                                | 2021/08/30 15:48        | CSV ファイル      | B  | 月細く                            | の種類に応じたC      | SVを取り込む —             |                 |  |  |
| 🤍 貸借対照表202108301548.csv                                                                                                 | 2021/08/30 15:48        | CSV           |    |                                |               |                       | 部取引消末の入力        |  |  |
| 《 賞借対照表内部取引消去202108301548.c                                                                                             | 2021/08/30 15:48        | CSV ファイル      |    | -//只∠】                         | 了身、肋牛皮八异、     | 的中没不可 <u>做</u> 、汉OFSI |                 |  |  |
|                                                                                                    |                         |               | •  |                                | 第一号第一様式の予算、   | 第二号第一様式の前年度決算         | 1、第三号第一様式の前年度の額 |  |  |
|                                                                                                    |                         |               | •  |                                | 及び第二様式の事業区分   | 間の内部取引、第三様式の拠         | 点区分間の内部取引を入力します |  |  |
|                                                                                                    |                         |               |    |                                | 資金収支計算書       | 事業活動計算書               | 貸借対照表           |  |  |
|                                                                                                    |                         |               |    | •                              | シートへ移動        | シートへ移動                | シートへ移動          |  |  |
|                                                                                                    |                         |               |    |                                | ファイル取込        | ファイル取込                | ファイル取込          |  |  |

47